# lenovo

# Lenovo Upward Integration for VMware vSphere Installation and User's Guide

Version 3.6

# lenovo

# Lenovo Upward Integration for VMware vSphere Installation and User's Guide

Version 3.6

#### Note

Before using this information and the product it supports, there is some important prerequisite information to read.

This information can be found in "Notices" on page 63.

#### **Edition notice**

This edition applies to version 3.6 of Lenovo Upward Integration for VMWare vSphere and to all subsequent releases and modifications until otherwise indicated in new editions.

#### © Copyright Lenovo 2014. Portions © Copyright IBM Corporation 2012, 2014.

LIMITED AND RESTRICTED RIGHTS NOTICE: If data or software is delivered pursuant a General Services Administration "GSA" contract, use, reproduction, or disclosure is subject to restrictions set forth in Contract No. GS-35F-05925.

# Contents

| Figures                                                                                                    | v                                                 |
|----------------------------------------------------------------------------------------------------|---------------------------------------------------|
| Tables                                                                                                    | vii                                               |
| About this publication                                                                                                    | <b>ix</b><br>ix                                   |
| Information resourcesPDF filesWorld Wide Web resources                                                                                            | <b>xi</b><br>xi<br>xi                             |
| Chapter 1. Lenovo Upward Integration<br>for VMware vSphere                                                                                        | <b>1</b><br>1<br>1<br>1<br>1<br>2<br>2            |
| Chapter 2. Installing Lenovo Upward<br>Integration for VMware vSphere<br>System requirements for Lenovo Upward Integration<br>for VMware vSphere. | <b>3</b>                                          |
| Supported VMware vCenter Server                                                                                                    | 3<br>3<br>3<br>3                                  |
| vSphere                                                                                                    | 5                                                 |
| Chapter 3. Using Lenovo Upward<br>Integration for VMware vSphere with                                                                             |                                                   |
| vSphere Web Client.                                                                                                    | <b>9</b><br>9<br>11<br>13<br>21<br>25<br>25<br>27 |
| Working with Firmware Updates                                                                                                    | 28<br>32<br>37                                    |

| Managing | ha  | rdv | vai | re e | eve | nts |  |  |   |   |   |   | . 40 |
|----------|-----|-----|-----|------|-----|-----|--|--|---|---|---|---|------|
| Prerequ  | isi | tes |     |      |     |     |  |  |   |   |   |   | . 40 |
| Events   |     |     |     |      |     |     |  |  |   |   |   |   | . 41 |
| Alarms . |     |     |     |      |     |     |  |  | • | • | • | • | . 41 |

# Chapter 4. Using Lenovo Upward Integration for VMware vSphere with

| vSphere Client                                | 43 |
|-----------------------------------------------|----|
| Working with the Dashboard                    | 43 |
| System Information Summary                    | 43 |
| The system health, power throttling, and      |    |
| predictive failure alert summaries            | 43 |
| Working with Dynamic System Analysis          | 44 |
| Working with firmware updates                 | 45 |
| Prerequisites                                 | 45 |
| Firmware update scenarios                     | 45 |
| Working with Power Metric                     | 49 |
| Enabling and disabling Power Metric           | 49 |
| Viewing the power usage, thermal history, and |    |
| fan summary                                   | 50 |
| Viewing the Power Usage, Thermal History, and |    |
| Fan Summary charts                            | 50 |
| Setting Power Capping                         | 52 |
| Setting Power Throttling                      | 52 |
| Working with Advanced System Settings         | 53 |
| Viewing Advanced System Settings              | 53 |
| Changing Advanced System Settings             | 54 |
|                                               |    |
| Appendix A. Troubleshooting                   | 57 |
| Help information                              | 57 |
| Finding the version of the plug-in            | 57 |
| Site certification                            | 57 |
| First time loading page                       | 57 |
| Poll Status displays N/A on Power Metric      | 57 |
| Poll Status displays Failed on Power Metric   | 57 |
| Acquire Ticket Failure                        | 58 |
| Installed version field shows Undetected in   |    |
| firmware updates                              | 58 |
| Connection to the plug-in                     | 58 |
| IMM Discovery failure                         | 58 |
| Annondix P. Accossibility factures            | 61 |
| Appendix B. Accessibility leatures            | 01 |
| Notices                                       | 63 |
| Trademarka                                    | 61 |
| Inductional Important notes                   | 64 |
|                                               | 04 |
| Index                                         | 65 |
|                                               |    |

# Figures

| 1.  | VMware vCenter server configuration 6         |
|-----|-----------------------------------------------|
| 2.  | Cluster Overview                              |
| 3.  | IMM Discovery page                            |
| 4.  | Requesting IMM access on the IMM Discovery    |
|     | page                                          |
| 5.  | Task Manager page                             |
| 6.  | Name and Type page                            |
| 7.  | Select hosts and firmware page                |
| 8.  | Select options and schedules page             |
| 9.  | Summary page                                  |
| 10. | Manage RAS Policy                             |
| 11. | Viewing Predictive Failures                   |
| 12. | System Overview page                          |
| 13. | Viewing categorized analysis results 27       |
| 14. | Viewing Alerts and Events                     |
| 15. | Update Preferences page                       |
| 16. | Recommended Updates wizard - Check            |
|     | Compliance dialog box                         |
| 17. | Check Compliance complete                     |
| 18. | Recommended Updates wizard - updating         |
|     | firmware                                      |
| 19. | Power Metric page                             |
| 20. | Setting Power Capping on the vSphere Web      |
|     | Client                                        |
| 21. | Setting Power Throttling on vSphere Web       |
|     | Client                                        |
| 22. | Power Usage History for vSphere Web Client 36 |
|     |                                               |

| 23. | Thermal Usage History for vSphere We    | eb C | lient | 36 |
|-----|-----------------------------------------|------|-------|----|
| 24. | Fan Usage History for vSphere Web Cl    | ient |       | 37 |
| 25. | Viewing IMM Port Assignments            |      |       | 38 |
| 26. | Viewing Boot Order.                     |      |       | 39 |
| 27. | Setting change success symbol           |      |       | 39 |
| 28. | Setting change not success symbol       |      |       | 39 |
| 29. | Viewing IMM Alerts                      |      |       | 40 |
| 30. | System Health Summary Dashboard vi      | ew   |       | 44 |
| 31. | Updates page                            |      |       | 46 |
| 32. | Update Recommendation example           |      |       | 47 |
| 33. | Acquire Updates                         |      |       | 47 |
| 34. | Update Authentication page              |      |       | 48 |
| 35. | Update execution page                   |      |       | 48 |
| 36. | All updates successfully applied        |      |       | 49 |
| 37. | Enabling Power Metric                   |      |       | 50 |
| 38. | Power Usage Chart                       |      |       | 51 |
| 39. | Thermal History Chart                   |      |       | 51 |
| 40. | Fan Chart                               |      |       | 52 |
| 41. | Setting Power Capping                   |      |       | 52 |
| 42. | Set Power Throttling                    |      |       | 53 |
| 43. | Power Throttling Indications            |      |       | 53 |
| 44. | Viewing Advanced System Settings .      |      |       | 54 |
| 45. | Setting not supported symbol            |      |       | 54 |
| 46. | Setting change is successful symbol .   |      |       | 54 |
| 47. | Setting change is not successful symbol | l    |       | 54 |
| 48. | Changing Advanced System Settings .     |      |       | 55 |

# Tables

- 1. Frequently used terms and acronyms . . . . ix
- 2.
- 3.
- 4. 5. Predictive Failure Alert Event categories 23

© Lenovo 2014. Portions © IBM Corp. 2012, 2014.

# About this publication

This book provides instructions for installing Lenovo Upward Integration for VMware vSphere v3.6 .

These instructions include using the features to acquire system information, update firmware, monitor power usage, configure system settings, and create migration rules for the virtual machine in the VMware vCenter management environment.

# **Conventions and terminology**

Paragraphs that start with a bold **Note**, **Important**, or **Attention** are notices with specific meanings that highlight key information.

Note: These notices provide important tips, guidance, or advice.

**Important:** These notices provide information or advice that might help you avoid inconvenient or difficult situations.

**Attention:** These notices indicate possible damage to programs, devices, or data. An attention notice appears before the instruction or situation in which damage can occur.

The following table describes some of the terms, acronyms, and abbreviations used in this document.

| Term/Acronym | Definition                         |  |  |  |  |
|--------------|------------------------------------|--|--|--|--|
| ASU          | Lenovo Advanced Settings Utility   |  |  |  |  |
| DSA          | Lenovo Dynamic System Analysis     |  |  |  |  |
| IMM          | Integrated Management Module       |  |  |  |  |
| PFA          | predictive failure alert           |  |  |  |  |
| UXSP         | UpdateXpress System Packs          |  |  |  |  |
| UXSPi        | UpdateXpress System Pack Installer |  |  |  |  |

Table 1. Frequently used terms and acronyms

# Information resources

You can find additional information about Lenovo Upward Integration for VMware vSphere, Version 3.6 in the product documentation and on the World Wide Web.

# **PDF** files

View or print documentation that is available in Portable Document Format (PDF).

#### **Downloading Adobe Acrobat Reader**

You need Adobe Acrobat Reader to view or print PDF files. You can download a copy from the Adobe website.

#### Viewing and printing PDF files

You can view or print PDF files that can be found on the web pages listed in "World Wide Web resources."

# World Wide Web resources

The following web pages provide resources for understanding, using, and troubleshooting IBM<sup>®</sup> System *x*, Flex System, BladeCenter<sup>®</sup> servers, and systems-management tools.

#### Lenovo Upward Integration for VMware vSphere site

Lenovo Upward Integration for VMware vSphere site

Locate the latest downloads for the Lenovo Upward Integration for VMware vSphere.

#### IBM Systems Technical support site

IBM Systems Technical support site

Locate support for IBM hardware and systems-management software.

# IBM Systems Management Software: Download Software Registration site

IBM Systems Management Software: Download/Registration site

Download IBM systems-management software, including IBM Systems Director.

#### IBM Systems Management site

IBM System x<sup>®</sup> Systems Management site

This page provides an overview of IBM Systems Management using IBM Director Agent or IBM Director Core Services.

# IBM System x ServerProven<sup>®</sup>, Flex System ServerProven, and BladeCenter ServerProven sites

System x ServerProven site

BladeCenter ServerProven site

Flex System ServerProven site

Obtain information about hardware compatibility with IBM System x, Flex system, IBM BladeCenter, and IBM IntelliStation<sup>®</sup> hardware.

# VMware vCenter Product Family site

VMware vCenter Product Family site

# Chapter 1. Lenovo Upward Integration for VMware vSphere

The topics in this section provide information about Lenovo Upward Integration for VMware vSphere.

The Lenovo Upward Integration for VMware vSphere is an extension to the VMware vCenter and provides system administrators with enhanced management capabilities on IBM System x servers, BladeCenter servers and Flex Systems. Lenovo Upward Integration for VMware vSphere expands the management capabilities of VMware vCenter by integrating Lenovo hardware management functionality and provides the following features:

- Dashboard
- Dynamic System Analysis
- · Firmware Update
- Power Metric
- · Advanced System Settings
- Predictive Failure Management

# Dashboard

The Dashboard provides an overview of the selected host or cluster. It displays summary information including overall resource utilization, hosts health messages and connection status. It also displays the IMM information for each host and allows you to launch the IMM console directly.

# **Dynamic System Analysis**

Dynamic System Analysis is a tool that collects and analyzes system information to aid in diagnosing system problems.

### Firmware update

The firmware update function acquires and applies Lenovo UpdateXpress System Packs (UXSPs) and individual updates to the EXSi system. The Rolling System Update function provides non-disruptive system updates with zero downtime, automates the update process of the hosts in a cluster environment without any workload interruption, and supports updating multiple hosts concurrently to save time.

## **Power Metric**

To aid in balancing workloads on hosts, the Power<sup>®</sup> Metric feature monitors power usage, thermal, and fan speed values of the EXSi host and graphically displays this information.

Power Metric provides power capping and power throttling features. Power capping allows you to allocate less power and cooling to a system. Power throttling allows you to receive an alert after power consumption exceeds the value you set.

# **Advanced Settings Utility**

Advanced Settings Utility provides a system settings management interface through which you can view and configure frequently changed settings, such as those for IMM, uEFI, and boot order, on the managed endpoint. To change unsupported settings in Lenovo Upward Integration for VMware vSphere, use the IMM and uEFI interfaces.

# Predictive failure management

The Predictive Failure Management feature monitors the server hardware status and automatically evacuates virtual machines in response to predictive failure alerts to protect your workloads.

Predictive Failure Analysis refers to computer mechanisms that analyze trends in corrected errors to predict future failures of hardware components and proactively enabling mechanisms to avoid them.

# Chapter 2. Installing Lenovo Upward Integration for VMware vSphere

The topics in this section provide information about installing Lenovo Upward Integration for VMware vSphere.

# System requirements for Lenovo Upward Integration for VMware vSphere

This section describes system requirements for Lenovo Upward Integration for VMware vSphere.

## Supported VMware vCenter Server

The Lenovo Upward Integration for VMware vSphere plug-in is an extension to the VMware vCenter Server. It supports VMware vCenter Server 4.1, 5.0, 5.1, and 5.5. Note that for VMware vCenter Server Appliance, only 5.1 and newer versions are supported.

## Supported operating systems

The Lenovo Upward Integration for VMware vSphere plug-in supports the same operating systems as does VMware vCenter.

The following operating systems are supported:

- Windows Server 2003 SP2/R2 x64 (Enterprise Edition, DataCenter)
- Windows Server 2008 SP1/SP2 x64 (Enterprise Edition, Standard Edition)
- Windows Server 2008 R2 SP1
- Windows Server 2012

# Supported ESXi version

Lenovo Upward Integration for VMware vSphere supports Lenovo customized EXSi 4.1, 5.0, 5.1 and 5.5 images. You can download Lenovo customized EXSi images from Lenovo x86 solutions for VMware: http://www-03.ibm.com/systems/ x/os/vmware/.

For generic VMware EXSi, you need to download and install IBM Customization for EXSi offline bundles on Fix Central to enable all management functions. Without the offline bundles being installed, Lenovo Upward Integration for VMware vSphere provides limited management functionality. It is recommended that you update to the latest patch version on each managed EXSi host at your earliest convenience. You can find VMware vSphere EXSi with Lenovo Customization offline bundles and patches at Fix Central.

## Supported hardware

This topic provides information about the supported hardware for Lenovo Upward Integration for VMware vSphere.

The plug-in does not have hardware limitations. However, the hardware that the plug-in manages is limited to the Lenovo and IBM hardware listed in the following tables.

Table 2. Supported Lenovo hardware

| System            | Server number                                 |
|-------------------|-----------------------------------------------|
| System x server   | NeXtScale nx360 M5 (5465)                     |
|                   | NeXtScale nx360 M5 DWC (5467, 5468, 5469)     |
|                   | x3550 M5 (5463)                               |
|                   | x3650 M5 (5462)                               |
| Flex Compute Node | Flex System x240 M5 Compute Node (2591, 9532) |
|                   | Flex System x440 Compute Node (7167, 2590)    |

#### Table 3. Supported IBM hardware

| Server number                           |  |  |  |  |  |
|-----------------------------------------|--|--|--|--|--|
| dx360 M2 (7321, 7323)                   |  |  |  |  |  |
| dx360 M3 (6391)                         |  |  |  |  |  |
| dx360 M4 (7912, 7913, 7918, 7919)       |  |  |  |  |  |
| nx360 M4 (5455)                         |  |  |  |  |  |
| Smart Analytics System (7949)           |  |  |  |  |  |
| x3100 M4 (2582)                         |  |  |  |  |  |
| x3100 M5 (5457)                         |  |  |  |  |  |
| x3200 M2 (4367, 4368)                   |  |  |  |  |  |
| x3200 M3 (7327, 7328)                   |  |  |  |  |  |
| x3250 M2 (7657, 4190, 4191, 4194)       |  |  |  |  |  |
| x3250 M3 (4251,4252,4261)               |  |  |  |  |  |
| x3250 M4 (2583)*                        |  |  |  |  |  |
| x3250 M5 (5458)                         |  |  |  |  |  |
| x3300 M4 (7382)                         |  |  |  |  |  |
| x3400 M2 (7836, 7837)                   |  |  |  |  |  |
| x3400 M3 (7378, 7379)                   |  |  |  |  |  |
| x3500 M2 (7839)                         |  |  |  |  |  |
| x3500 M3 (7380)                         |  |  |  |  |  |
| x3500 M4 (7383)                         |  |  |  |  |  |
| x3530 M4 (7160)                         |  |  |  |  |  |
| x3550 M2 (7946, 4198)                   |  |  |  |  |  |
| x3550 M3 (7944, 4254)                   |  |  |  |  |  |
| x3550 M4 (7914)                         |  |  |  |  |  |
| x3620 M3 (7376)                         |  |  |  |  |  |
| x3630 M3 (7377)                         |  |  |  |  |  |
| x3630 M4 (7158, 7518, 7519)             |  |  |  |  |  |
| x3650 M2 (7947, 4199)                   |  |  |  |  |  |
| x3650 M3 (7944, 7945, 4254, 4255, 5454) |  |  |  |  |  |
| x3650 M4 (7915)                         |  |  |  |  |  |
| x3650 M4 HD (5460)                      |  |  |  |  |  |
| x3650 M4 BD (5466)                      |  |  |  |  |  |
|                                         |  |  |  |  |  |

| System                            | Server number                                                                                  |  |  |  |  |  |  |
|-----------------------------------|------------------------------------------------------------------------------------------------|--|--|--|--|--|--|
|                                   | x3750 M4 (8722, 8733)                                                                          |  |  |  |  |  |  |
|                                   | x3755 M4 (7164)                                                                                |  |  |  |  |  |  |
|                                   | x3690 X5 (7148, 7149, 7147, 7192)                                                              |  |  |  |  |  |  |
| Flex Compute Node<br>Blade server | x3850 X5/X3950 X5 (7145, 7146, 7143, 7191)                                                     |  |  |  |  |  |  |
|                                   | x3850 X6/x3950 X6 (3837, 3839)                                                                 |  |  |  |  |  |  |
| Flex Compute Node                 | Flex System x220 Compute Node (7906, 2585)                                                     |  |  |  |  |  |  |
| 1                                 | Flex System x222 Compute Node (7916)                                                           |  |  |  |  |  |  |
|                                   | Flex System x240 Compute Node (8737, 8738, 7863)                                               |  |  |  |  |  |  |
|                                   | Flex System x280 X6 Compute Node / x480 X6 Compute<br>Node / x880 Compute Node X6 (4259, 7903) |  |  |  |  |  |  |
|                                   | Flex System x440 Compute Node (7917)                                                           |  |  |  |  |  |  |
| Blade server                      | HS22 (7870, 7809, 1911, 1936)                                                                  |  |  |  |  |  |  |
|                                   | HS22V (7871, 1949)                                                                             |  |  |  |  |  |  |
|                                   | HS23 (7875, 1882, 1929)                                                                        |  |  |  |  |  |  |
|                                   | HS23E (8038, 8039)                                                                             |  |  |  |  |  |  |
|                                   | HX5 (7872, 7873, 1909, 1910)                                                                   |  |  |  |  |  |  |

 Table 3. Supported IBM hardware (continued)
 (continued)

\* x3250M4 2583 supports only partial functions in the Dashboard and Lenovo Dynamic System Analysis; update, power, and system configuration functions are not supported.

# Installing Lenovo Upward Integration for VMware vSphere

Lenovo Upward Integration for VMware vSphere must be installed on a stand-alone physical server set up exclusively for Lenovo Upward Integration for VMware vSphere, a virtual machine, or the same server as VMware vCenter Server. Note that for VMware vCenter Virtual Appliance, Lenovo Upward Integration for VMware vSphere must be installed outside the vCenter server.

#### Before you begin

Administrator privileges are required to install Lenovo Upward Integration for VMware vSphere.

#### About this task

Lenovo Upward Integration for VMware vSphere can be accessed with either vSphere Client or vSphere Web Client, depending on the VMware vCenter version.

For VMware vCenter 5.0 and the previous version, you can only access the plug-in with vSphere Client. For more information, see Chapter 4, "Using Lenovo Upward Integration for VMware vSphere with vSphere Client," on page 43.

For VMware vCenter 5.1 and later versions, you can only access the plug-in with vSphere Web client. For more information, see Chapter 3, "Using Lenovo Upward Integration for VMware vSphere with vSphere Web Client," on page 9.

# Procedure

- 1. Extract the files from the downloaded Lenovo Upward Integration for VMware vSphere installation package.
- 2. Double-click **lnvgy\_sw\_vmuim\_x.x\_windows\_64.exe** to launch the installer. Where *x.x* represents the version of the Lenovo Upward Integration for VMware vSphere package you are installing.
- 3. Click Next on the startup page of the installer.
- 4. Read and agree to the Lenovo Upward Integration for VMware vSphere license.
- 5. Select the destination folder for installing Lenovo Upward Integration for VMware vSphere, then click **Next**.
- 6. Input your user and company information.
- 7. Click **Confirm** to install. The installation process begins.

During the installation process, Lenovo UIM Unified Service will be launched and installed, for details refer to the *Lenovo UIM Unified Service User's Guide*.

After the installation is complete, the configuration starts.

**8**. Enter the VMware vCenter server information and connection information for the product.

| VMware   | Center Server inform | mation |  |  |
|----------|----------------------|--------|--|--|
| FQDN:    | I                    |        |  |  |
| Usernam  |                      |        |  |  |
| Password | :                    |        |  |  |
|          | Ľ.                   |        |  |  |
|          |                      |        |  |  |
|          |                      |        |  |  |

Figure 1. VMware vCenter server configuration

- In the **FQDN** field, enter the FQDN or IP address of the management network (used to connect to the vCenter Server).
- In the **Username** and **Password** fields, provide a user name and password that has administrative credentials to manage the vCenter Server.
- **9**. Click **Next** to start the configuration. A window opens while Lenovo Upward Integration for VMware vSphere is being configured. Wait for the configuration to complete.

**10.** Click **Finish**. Lenovo Upward Integration for VMware vSphere is successfully installed.

#### Note:

- **a**. When you launch the installation package, if an earlier version of Lenovo Upward Integration for VMware vSphere is detected, an upgrade dialog box is displayed. Click **Upgrade** to upgrade the product. The installer will remove the old version and install the new version.
- b. If you want to fully uninstall the product from the control panel, you must remove Lenovo Upward Integration for VMware vSphere first, then remove Lenovo UIM Unified Service. If you choose to uninstall the product with the installer, both of items are automatically removed.

# Installing the Lenovo License Tool and activating the premium features

Lenovo Upward Integration for VMware vSphere provides a 90-day trial license by default. When the license expires after 90 days, all of the premium features are disabled. It is suggested that you install the Lenovo Upward Integration for VMware vSphere License Tool to activate the product license. Activation licenses can be purchased by contacting either your Lenovo representative or a Lenovo Business Partner.

After you purchase the Lenovo Upward Integration for VMware vSphere product license, you are only required to activate the license on the vCenter Server that is running Lenovo Upward Integration for VMware vSphere. It is not necessary to activate the license on each managed EXSi host. The license token will automatically be delivered to the EXSi host when it is managed by the vCenter Server. For more information about activating the premium features, refer to the *Lenovo Upward Integration for VMware vSphere License Installer Guide*.

# Chapter 3. Using Lenovo Upward Integration for VMware vSphere with vSphere Web Client

The topics in this section describe how to access and use the software with vSphere Web Client.

After installation, the **Lenovo Upward Integration** tabs are added to the vSphere Web Client providing both host level and cluster level management like monitoring, inventory, firmware updates, system configuration, and predictive failure management. To give you a single, heterogeneous view of all host system events within your managed environment, Lenovo hardware events are integrated into vCenter.

- Managing clusters
- Managing servers
- Managing hardware events

You can navigate to each of these functions from the navigation pane located at the top.

# Managing clusters

When a cluster is selected in the inventory tree, the **Lenovo Upward Integration** tab displays below the **Manage** tab and provides the following cluster management functions:

- Cluster Overview
- IMM Discovery
- Rolling System Update
- Predictive Failure Management

You can navigate to each of these functions from the navigation tool bar located below the **Lenovo Upward Integration** tab.

# Working with the Cluster Overview function

The Cluster Overview function collects and analyzes cluster inventory information and health status to assist with the operation and management of the hosts and the cluster.

The Cluster Health section provides a snapshot view of the following aspects of a system:

- The total number of Lenovo hosts and non-Lenovo hosts.
- The overall health status of the Lenovo host, indicating current alerts.
- A summary of usage information indicating the space used for the cluster disk, memory, and CPU.

| Getting Started Summar                    | w Monitor Man      | Related Of       | nierts                             |              |                |            |              |
|-------------------------------------------|--------------------|------------------|------------------------------------|--------------|----------------|------------|--------------|
|                                           | , monitor man      | ige Troition of  | Jone                               |              |                |            |              |
| Settings Alarm Definition                 | is Tags Permissi   | ons Scheduled    | Tasks Lenovo Upward Integration    |              |                |            |              |
| Provides powerful platform                | n management for L | enovo Systemx, I | BladeCenter, and PureFlex servers. |              |                |            |              |
| Overview IMM                              | Discovery          | Rolling Update   | Predictive Failure                 |              |                |            |              |
| Cluster Overview                          | Cluster            | Overview         | <b>v</b> ?                         |              |                |            |              |
|                                           | Cluster H          | lealth           |                                    |              |                |            |              |
|                                           |                    | 1                | Total Hosts                        |              | 1 Total Lenovo | Hosts      |              |
|                                           |                    |                  | 1 IBM Hosts                        |              | 1 critical     |            |              |
|                                           |                    |                  | 0 Non-IBM Hosts                    |              | 0 warning      |            |              |
|                                           |                    |                  |                                    |              | 0 normal       |            |              |
|                                           |                    |                  |                                    |              | 0 unknown      |            |              |
|                                           |                    | Used: 0B         |                                    |              | Total: OB      |            |              |
|                                           | Disk:              | Lised: 0B        | U%                                 |              | Total: 95 7GB  |            |              |
|                                           | Memory:            | USCU. UD         | 0%                                 |              | 10(0): 05.100  |            |              |
|                                           |                    | Used: OHz        | 0.U                                |              | Total: 53.8GHz |            |              |
|                                           | CPU:               |                  | 0%                                 |              |                |            |              |
|                                           | Cluster (          | verview          |                                    |              |                |            |              |
|                                           |                    |                  |                                    |              |                |            |              |
|                                           | Request A          | ccess 💌          |                                    |              |                |            |              |
|                                           | Host               |                  | Status                             | Machine Type | Host Access    | IMM Access | Launch IMM C |
| lenovo                                    | 9.115              | 253.159          | Critical                           | 3837         | No Access      |            |              |
| Trial version: 3.6.0<br>Expire in 90 days |                    |                  |                                    |              |                |            |              |
| View More                                 |                    |                  |                                    |              |                |            |              |
| ©2014,All Rights Reserved                 |                    |                  |                                    |              |                |            |              |

#### Figure 2. Cluster Overview

The Cluster Overview section provides the following host information:

- Host IP address
- Host status
- Host machine type
- Host access level
- Host IMM access and IMM console

The Request Access list has the following options:

- Request host access
- Request IMM access

#### **Requesting host access**

This topic explains how to request host access.

#### Before you begin

Add hosts into the cluster in vSphere Web Client.

#### About this task

This task is performed on the Cluster Overview page.

#### Procedure

- 1. Select Lenovo Upward Integration > Overview.
- 2. In the Cluster Overview section, select the hosts for which you want to request host access.
- 3. From the Request Access list, select Request Host Access.
- 4. In the Request Host Access dialog box, enter the following information for the host(s) you selected, then click **Ok**. If any of the hosts selected have the same account information, they are also enabled.

- User Name
- Password

# **Requesting IMM access using the Cluster Overview function**

This topic explains how to request IMM access from the Cluster Overview page.

#### Before you begin

To request IMM access, the selected hosts must have been previously discovered using the IMM Discovery page. For more information, see "Working with the IMM Discovery function"

### About this task

This task is performed on the Cluster Overview page.

#### Procedure

- 1. Select Lenovo Upward Integration > Overview.
- 2. In the Cluster Overview section, select the hosts for which you want to request IMM access.
- **3**. From the **Request Access** list, select **Request IMM Access**. In the Request IMM Access dialog box, enter the following information for the IMM(s) you selected, then click **Ok**.
  - User Name
  - Password
- 4. Select the IP address link to launch the IMM web console.
  - User Name
  - Password

#### Results

The IMM web console is displayed.

# Working with the IMM Discovery function

The IMM Discovery function provides out-of-band (OOB) management of your Lenovo servers using IMM2 or IMM on the vSphere Web Client. This functionality can assist you with managing your IBM host and lower the risk cluster hardware problems by monitoring hardware events using IMM or setting predictive failure policies. The IMM Discovery function discovers the IMMs for your host in the cluster.

## About this task

This task is performed on the IMM Discovery page.

## Procedure

1. Select Lenov Upward Integration > IMM Discovery.

| Getting Started Summar     | y Monitor    | Manage Related        | Objects                               |                  |                                  |               |      |
|----------------------------|--------------|-----------------------|---------------------------------------|------------------|----------------------------------|---------------|------|
| Settings Alarm Definition  | is Tags Per  | missions Schedul      | ed Tasks Lenovo Upward Integration    |                  |                                  |               |      |
| Provides powerful platform | n management | t for Lenovo System   | x, BladeCenter, and PureFlex servers. |                  |                                  |               |      |
| Overview IMM               | Discovery    | Rolling Update        | e Predictive Failure                  |                  |                                  |               |      |
| IMM Discovery              | IMN          | l Discovery           | 0                                     |                  |                                  |               |      |
|                            | Use th       | is page to discover t | he integrated Management Module on t  | he Lenovo hosts. |                                  |               |      |
|                            | Sel          | lect a discovery op   | lion:                                 |                  | Discovery Item                   |               |      |
|                            | Si           | ngle IP address       |                                       | Add >            | 9.115.253.119                    |               |      |
|                            | IF           | Pladdress:            |                                       | Delete           | 9.115.252.119                    |               |      |
|                            | 9            | .115.252.119          |                                       |                  |                                  |               |      |
|                            |              |                       |                                       |                  |                                  |               |      |
|                            |              | Discover Now          |                                       |                  |                                  |               |      |
|                            | Disco        | wered IMM             |                                       |                  |                                  |               |      |
|                            | Rec          | quest IMM Access      |                                       |                  |                                  |               |      |
|                            |              | IMM IP Address        | IMM Access                            | Machine Type     | UUID                             | Serial Number | mode |
|                            |              | 9.115.252.119         | 🔕 No Access Request Access            | 3837             | EEF02E0C369D11E3B924000AF72567DE | 23Y6479       | 3837 |
|                            |              |                       |                                       |                  |                                  |               |      |
| lenovo                     |              |                       |                                       |                  |                                  |               |      |
| Expire in 90 days          |              |                       |                                       |                  |                                  |               |      |
| VIEW MOTE                  | 4            |                       |                                       |                  |                                  |               | •    |

Figure 3. IMM Discovery page

- 2. From the select a discovery option dual-list, select a discovery option.
- 3. Enter a range of IP addresses or a single IP address.
- 4. Click Add to add the discovery items to the Discovery Item dual-list. If there are any discovery items added, that you do not want to discover, you can select **Delete** to remove them from the Discovery Item list.
- **5**. After adding all of the discovery items, click **Discover Now** to start the discovery process.

**Note:** You cannot stop the discovery operation after it has started. When the discovery operation has finished, the discovered IMMs are listed in the Discovered IMM table.

#### **Requesting IMM access using the IMM Discovery function**

This topic explains how to request IMM access from the IMM Discovery page.

#### About this task

This task is performed on **IBM Upward Integration** > **IMM Discovery** page.

#### Procedure

1. From the Discovery IMM table, select one or multiple IMM IP addresses that will use the same credentials for IMM access.

| Specify IMM | A account below:   |            |          |        |  |
|-------------|--------------------|------------|----------|--------|--|
|             | User Name:         |            |          |        |  |
|             | Password:          |            |          |        |  |
| Apply th    | is set of credenti | als to all | selected | IMM(s) |  |

Figure 4. Requesting IMM access on the IMM Discovery page

2. In the Request IMM Access dialog box, enter the **User Name** and **Password** information and then click **OK**. if the user name and password are correct, the IMM Access displays with a status of OK. If any of the IMM failed to request the access, the following warning message is displayed: One or more IMMs fail the authentication with the given user name and password; close this window to see the result.

# Working with the Rolling System Update function

The Rolling System Update (RSU) function updates the firmware in a single batch while the system continues running without interruption to application services on a server host. The Rolling System Update (RSU) provides an approach of non-disruptive firmware updates. It fully manages firmware by orchestrating "rolling" updates leveraging dynamic virtual machine movement within a defined VMware cluster, and completing the whole update process including host reboot automatically without any workload interruption.

# Before you begin

The following prerequisites are necessary for using the Rolling System UpdateLenovo function:

- Lenovo Customization Patch 8 or newer patch must be installed on all the EXSi 5.0.x and 5.1.x hosts before performing rolling firmware update, You can download this from Fix Central.
- An Lenovo customized EXSi image, version 5.0 and later. For a generic VMware EXSi image, Lenovo offline bundle for EXSi must be installed. You can download this from Fix Central.
- VMware vCenter Enterprise or Enterprise Plus Edition with DRS enabled and running in fully automated mode.
- Host access has been granted. For more information, see the "Working with the Cluster Overview function" on page 9.

## Configuring the Rolling System Update preferences

The Preferences page allows you to configure the update repository for rolling update.

#### Specify the update repository location:

Specify the update repository location where the Rolling System Update function should look for updates.

#### Procedure

- 1. Select Lenovo Upward Integration > Rolling System Update.
- 2. From the left navigation pane, select **Preferences**.
- **3**. On the Preferences page, specify the update location by selecting one of the following options:

#### Check the IBM website

Download the appropriate updates automatically from the IBM website during the rolling update.

You can configure a proxy if the vCenter Server cannot access the website directly, but completing these steps:

- a. Select **Check the IBM website** and click **Require a proxy server for Internet connection**.
- b. Enter proxy configuration and click **Save**. please provide specifics for the proxy configuration.

#### Look in a directory on vCenter Server

OnvCenter, locate updates in a local directory: InstallFolder\webroot\ bin\data\repository

The directory cannot be changed for Rolling System Update.

#### Checking for updates automatically:

If you selected the **Check the IBM website** option, you can have UIM automatically download the latest firmware for all managed servers from the Lenovo website.

#### Procedure

- 1. Click Check available updates periodically.
- 2. Configure check cycle based on how frequently you want to check and download updates.
- 3. Click Save.

#### Checking for updates manually:

Complete the following steps to manually check for updates:

#### Procedure

- 1. Click Check Now. A dialog box displays.
- 2. In the dialog box, click **OK** to begin checking for updates. The results are listed on the vCenter event monitor.
- **3**. In the left pane of the vSphere Web Client, click **vCenter node** and select **monitor** and then **Events**. When the checking operation has finished, the checking updates results display an update event.

#### What to do next

Downloading the latest updates on a regular basis is recommended.

# Managing the Rolling System Update tasks

Rolling System Update (RSU) provides a task manager that helps you manage rolling update tasks. A task contains all of the information and options for a rolling update.

#### About this task

The Task Manager provides the following task options:

- Create a task
- Edit a task that has not been started
- Delete a task
- Cancel a running task
- Rerun a failed task
- Clone a completed task
- View reports of tasks

#### Procedure

- 1. Select Lenovo Upward Integration > Rolling System Update.
- 2. From the left navigation pane, select **Task Manager**. The Task Manager page displays.

| Getting Started Summary N                                      | Monitor Manage Related                                                        | Objects                                                 |                                           |                          |                      |                    |
|----------------------------------------------------------------|-------------------------------------------------------------------------------|---------------------------------------------------------|-------------------------------------------|--------------------------|----------------------|--------------------|
| Settings Alarm Definitions T<br>Provides powerful platform mar | Tags Permissions Schedule                                                     | d Tasks Lenovo Upwar                                    | d Integration                             |                          |                      |                    |
| Overview IMM Disc                                              | covery Rolling Update                                                         | Predictive Failu                                        | e                                         |                          |                      |                    |
| Task Manager                                                   | Task Manager (                                                                |                                                         |                                           |                          |                      |                    |
| Preferences                                                    | Use Task Manager to mana<br>Make sure <u>Lenovo Custo</u><br>firmware update. | ige the rolling update task<br>mization Patch 8 or newe | rs.<br>rpatch is installed<br>lete Cancel | on all the esxi 5.0.x an | d 5.1 x hosts before | performing rolling |
|                                                                | Task Name 🔺                                                                   | Status                                                  | Progress                                  | Start Time               | End Time             | Task Type          |
|                                                                | droco                                                                         | Running                                                 | 0%                                        | 2014/09/24 23:55         |                      | Update and Reboot  |
|                                                                |                                                                               |                                                         |                                           |                          |                      |                    |
|                                                                |                                                                               |                                                         |                                           |                          |                      |                    |
|                                                                |                                                                               |                                                         |                                           |                          |                      |                    |
| lenovo                                                         |                                                                               |                                                         |                                           |                          |                      |                    |
| Trial version: 3.6.0<br>Expire in 90 days<br><u>View More</u>  |                                                                               |                                                         |                                           |                          |                      |                    |
| ©2014,All Rights Reserved                                      |                                                                               |                                                         |                                           |                          |                      |                    |

Figure 5. Task Manager page

#### Creating a task:

Each cluster can have only one active task.

#### About this task

This task is performed from the Lenovo Upward Integration > Rolling System Update > Task Manager page.

#### Procedure

1. Click **Create** to open the Rolling System Update Wizard. The **Create** button is enabled only when a task displays as Finished, as Canceled, or as a Failed task in the list. The Name and Type page displays.

| Rolling System Update      |                                  |                                 |            |
|----------------------------|----------------------------------|---------------------------------|------------|
| 1. Name and Type           | 2. Select hosts and firmware     | 3. Update options and schedules | 4. Summary |
| Task Name: task example -2 | boot 🔵 Update Only 🔵 Reboot Only |                                 |            |

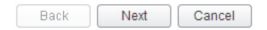

#### Figure 6. Name and Type page

- 2. Enter a name for the task you are creating in the Task Name field.
- 3. Select a Task Type:

#### Update and Reboot

The server is placed in maintenance mode for updating, and the hosts are rebooted after the update is completed successfully.

#### Update Only

The server is placed in maintenance mode for updating, and the hosts are not rebooted following update completion.

#### **Reboot Only**

Firmware information for the host is not displayed in the wizard. Select the hosts you want to reboot. The server is placed in maintenance mode, the update is skipped, and the hosts are rebooted.

4. Click Next. The Select hosts and firmware page displays.

| Roll | ing System Update      |                     |       |                                |                       |                    |     |
|------|------------------------|---------------------|-------|--------------------------------|-----------------------|--------------------|-----|
| 1    | . Name and Type        | 2. Select hosts     | and f | irmware 3. Update o            | options and schedules | 4. Summa           | ary |
|      | <b>▼ 1</b> -[791222x]- | (11 selected items) |       | Available firmware for 7912    |                       |                    |     |
| - [  | 9.115.252.191          | (11 matched items)  |       | Firmware Name                  | New Versions          | Installed Versions | -   |
|      |                        |                     | 7     | VXSP                           |                       |                    |     |
|      |                        |                     |       | Brocade BootCode Update for 1  | 6( 3.1.0.1.a          |                    |     |
|      |                        |                     | V     | Emulex HBA (LPe1100x) Firmwa   | are ibm1206-2.82x6    |                    |     |
|      |                        |                     | V     | Emulex HBA (LPe1205/LPe120     | 0x; ibm1206-2.01a9    |                    |     |
|      |                        |                     |       | Emulex HBA (LPe1600x) Firmwa   | are ibm1206-1.1.21.0  |                    |     |
|      |                        |                     | V     | Emulex UCNA Firmware Update    | ft ibm1206-4.2.412.0  |                    |     |
|      |                        |                     | V     | IBM Dynamic System Analysis (I | DE dsytb30-9.30       |                    |     |
|      |                        |                     | Z     | IBM uEFI Flash Update          | tde124j-1.23          |                    |     |
|      |                        |                     | V     | Integrated Management Module   | 2 1aoo36r-1.97        |                    |     |
|      |                        |                     | V     | QLogic 10 Gb Converged Netwo   | rk qle8142-1.01.94a   |                    |     |
|      |                        |                     | V     | QLogic FC 4Gb Multiboot Updat  | ef 4g-mb1.90-3-sysx   |                    |     |
|      |                        |                     | V     | Qlogic Update for 8G FC        | 8g-mb2.32-4           |                    |     |
|      |                        |                     | 4     |                                |                       |                    | •   |

Figure 7. Select hosts and firmware page

All the hosts in current cluster display on the left and are organized by machine type. Available and installed firmware versions for each machine type and host are listed on the right.

5. Select a host to view available firmware from the right and choose the updates you want to apply.

If a machine type is selected, the selection of firmware is applied to all the hosts that have this machine type. If a host check box is greyed out, there are no available updates in the repository.

If inventory information has not been collected for a host, RSU displays firmware of its machine type for this host. In this case, you can still select firmware for this host to update. RSU will try to collect host inventory information when updating and install the selected firmware. If a selected firmware is not available for the host, it is skipped.

6. Click Next. The update options and schedules screen displays.

| olling System Update         |                                                       |                                     |            |
|------------------------------|-------------------------------------------------------|-------------------------------------|------------|
| 1. Name and Type             | 2. Select hosts and firmware                          | 3. Update options and schedules     | 4. Summary |
| ✓ Update Parallelization     |                                                       |                                     |            |
| Scale: 2 A Make s            | ure the value is set according to the current availab | le system resources of the cluster. |            |
| Force downgrade              |                                                       |                                     |            |
| Schedule                     |                                                       |                                     |            |
| Now                          |                                                       |                                     |            |
| <ul> <li>Schedule</li> </ul> |                                                       |                                     |            |
| 04/28/2014 🗰 21 :            | 56                                                    |                                     |            |
|                              |                                                       |                                     |            |
|                              |                                                       |                                     |            |
|                              |                                                       |                                     |            |

| Back | Next | Cancel |
|------|------|--------|
|      |      |        |

Figure 8. Select options and schedules page

#### **Update Parallelization**

Specifies the number of hosts that can be updated concurrently. Note that updating multiple hosts concurrently requires more system resources, and you should carefully set the value according to the current available system resources; such as CPU and memory on the vCenter Server. The default is 1.

#### Force downgrade

Specifies whether to update firmware if the installed version is newer than the one you selected.

#### Schedule

Specifies when to initiate the task.

7. Click Next. The Summary page is displayed.

| Rolling System Update                                                                                                    |                                                                                                    |                                                                                                    |            |
|----------------------------------------------------------------------------------------------------|----------------------------------------------------------------------------------------------------|----------------------------------------------------------------------------------------------------|------------|
| 1. Name and Type                                                                                                    | 2. Select hosts and firmware                                                                                                    | 3. Update options and schedules                                                                                       | 4. Summary |
| You have made the follow<br>Task Name: task example -/<br>Task Type: Update and Reb<br>Update Option: Update Para<br>Schedule: 2014/04/28 21:56<br>Selected hosts and firmwar<br>9.115.253.74<br>QLogic 10 GbE Con<br>Online Broadcom N<br>QLogic FC 8 Gb Mul<br>Brocade BootCode<br>QLogic 10 G bC conw<br>Emulex HBA (LPe12 | ing selections:<br>2<br>1000t<br>allelization :2<br>3<br>es:<br>everged Network Adapter MultiFlash Update for:<br>etXtreme and NetXtreme II Firmware Utility for U<br>Update for 16G FC. 10G CNA and 4/8G FC HB<br>Update for 16G FC. 10G CNA and 4/8G FC HB<br>205/L.Pe 1200x) Firmware Update for VMware - 1 | System x - sysx-2.20.04<br>//mware - 2.2.1b<br>4-251<br>J- 3.2.30<br>deCenter - qmi8142-2.05.06<br>ibm1212-2.01a11-12 |            |
|                                                                                                    |                                                                                                    |                                                                                                    |            |

Back Finish Cancel

#### Figure 9. Summary page

8. Click Finish to save the task. RSU initiates the task according to the schedule.

#### Editing a not-started task:

You can edit a task from the Task Manager. Only editing a not-started task is supported.

#### About this task

This task is performed from the **Lenovo Upward Integration** > **Rolling System Update** > **Task Manager** page.

#### Procedure

- 1. Select a not-started task in the list and click **Edit**. The Rolling System Update Wizard opens. The machine type and hosts are listed on the left and the available firmware are on the right. Both are up-to-date.
- 2. Edit the task and then click Finish to save changes.

#### Deleting a task:

All tasks except a running task can be deleted.

#### About this task

This task is performed from the **Lenovo Upward Integration** > **Rolling System Update** > **Task Manager** page.

#### Procedure

- 1. Select one or more tasks in the list that are not currently running.
- 2. Click **Delete**. The selected tasks are removed from the task list.

#### Canceling a running task:

A Rolling System Update (RSU) task can be canceled while it is running. If a task is canceled, the task status changes to Canceling.

#### About this task

This task is performed from the **Lenovo Upward Integration** > **Rolling System Update** > **Task Manager** page.

#### Procedure

- 1. Select a running task in the list.
- 2. Click **Cancel**. RSU completes updating the host that is started and only cancels the others. This task may take several minutes to complete.

#### Rerunning a failed task:

You can rerun a task if it has failed or has been canceled. The **Rerun** button is only available in these two situations.

#### About this task

This task is performed from the Lenovo Upward Integration > Rolling System Update > Task Manager page.

#### Procedure

Click **Rerun** in the status column. RSU restarts this task and shows its current status.

#### Cloning a completed task:

You can clone a finished, failed, or canceled Rolling System Update task as a new task.

#### About this task

This task is performed from the **Lenovo Upward Integration** > **Rolling System Update** > **Task Manager** page.

#### Procedure

- 1. Select a finished, failed or canceled task from the list.
- 2. Click Create Like... to open the Rolling System Update Wizard.
- 3. Edit the original selection and click Finish to save the new task.

#### Viewing reports of tasks:

The report of tasks provides Rolling System Update detail information.

#### About this task

This task is performed from the **Lenovo Upward Integration** > **Rolling System Update** > **Task Manager** page.

#### Procedure

In the Status column, click a status link to open Rolling System Update Report view. The table below lists the status for tasks, hosts, and firmware.

| Target         | Status           | Description                                                                                    |
|----------------|------------------|------------------------------------------------------------------------------------------------|
| Rolling Update | Not Started      | The task has not started.                                                                      |
| Task           | Running          | The task is running.                                                                           |
|                | Canceled         | The task is canceled.                                                                          |
|                | Failed           | Causes of task failure:                                                                        |
|                |                  | • Downloading firmware package failed.                                                         |
|                |                  | • Rebooting EXSi host failed.                                                                  |
|                |                  | • VM migration failed.                                                                         |
|                |                  | Firmware update failed                                                                         |
|                | Finished         | The task has completed. If firmware is failing to update, the task is also marked as Finished. |
| Host           | Not Started      | The update for the host has not started.                                                       |
|                | Migrating        | The host is entering maintenance mode.                                                         |
|                | Maintenance      | The host is in maintenance mode.                                                               |
|                | Updating         | The firmware of the host is updating.                                                          |
|                | Reboot           | The host is rebooting after updating completes.                                                |
|                | Exit Maintenance | The host is exiting maintenance mode.                                                          |
|                | Success          | The firmware update succeeded.                                                                 |
|                | Failed           | The causes of host failure:                                                                    |
|                |                  | Cannot enter maintenance mode.                                                                 |
|                |                  | Cannot get the update package.                                                                 |
|                |                  | Cannot update the firmware.                                                                    |
|                |                  | Cannot reboot the host.                                                                        |
|                |                  | Cannot exit maintenance mode.                                                                  |
| Firmware       | Not Started      | The firmware update has not started.                                                           |
|                | Running          | The firmware update is running.                                                                |
|                | Success          | The firmware update succeeded.                                                                 |
|                | Failed           | The firmware update failed.                                                                    |

Table 4. Rolling System Update task status

# **Working with Predictive Failure Management**

The topics in this section describe how to use Predictive Failure Management on the vSphere Web Client to protect your running workload. The Policy and Rules page allows you to set management policies for a server based on a hardware predictive failure alert PFA). Based on a defined policy, the Lenovo Upward Integration for VMware vSphere evacuates VMs from the server to other hosts in the cluster in response to occurred PFAs. You can view PFAs from the server and the triggered policy history on the Predictive Failures page.

## Before you begin

Before using Predictive Failure Management, verify the following prerequisites are met:

- Predictive failure management policy can be set until you discover the IMMs and request the IMMs' access.
- Predictive failure management relies on the hardware PFA capability. The IMM of the server should have the ability to send out predictive failure alerts when a failure is detected, for example, x3850 X6 (3837).
- Proper configuration of the network management policy on the vCenter Server server is required to enable TCP on the https port that you selected when installing IVP, the default port is 9500. Lenovo Upward Integration for VMware vSphere listens on this port for incoming indications.
- The host must be put in a properly configured cluster. There must be a host available with vMotion enabled in this cluster. Lenovo Upward Integration for VMware vSphere evacuates VMs to other hosts in the cluster, and puts the host in maintenance mode.

### Setting a new policy

You can set RAS policy on each supported server in the cluster. A policy defines the hardware event categories you want to monitor and the corresponding action when the event occurs.

#### About this task

This task is performed from the **Lenovo Upward Integration** > **Predictive Failure** > **Policy and rules** page.

#### Procedure

- 1. Select one or more IMM nodes.
- 2. Click **Set policy**. The Manage RAS Policy dialog is displayed.

| Overview IMM                                                                  | Discovery Rolling | Update Pre  | er, and PureFlex servi | irs.                                                                                                    |   |
|-------------------------------------------------------------------------------|-------------------|-------------|------------------------|----------------------------------------------------------------------------------------------------|---|
| Predictive Failures                                                           | Policy and        | Rules 💿     | Manage RAS Poli        | У                                                                                                    |   |
| Policy and Rules                                                              | T Set Policy      | Edit Policy | Select one template    | e for selected hosts:                                                                                                    | s |
|                                                                               | 9.115.252.1       | 7 9.115.25: | Name:<br>Categories:   | DracoALL<br>Processor subsystem<br>Memory subsystem<br>UO subsystem<br>Power<br>Cooling<br>Storage                                                      |   |
| <mark>Гспочо</mark><br>Trial versión: 3.6.0<br>Expire in 90 days<br>Viaw More |                   |             | Action:                | Migrate VM (s) on partial capacity loss Migrate VM (s) on predicted failures Migrate VM (s) on redundancy loss Save Template Only Save and Apply Cancel |   |

Figure 10. Manage RAS Policy

**Note:** The supported Categories and Actions might be different for each server, depending on the servers firmware version.

The action will show as one or all the following:
- Migrate VM(s) on predicted failures
- Migrate VM(s) on partial capacity loss
- Migrate VM(s) on redundancy loss

You can select one or more of the supported actions.

#### **Event categories:**

This topic lists and describes predictive failure alert event categories as shown on the Manage RAS Policy page.

The following table contains the predictive failure alert event categories used on the Manage RAS Policy page.

| PFA Event               | Description                                                                                                    |
|-------------------------|----------------------------------------------------------------------------------------------------|
| Processor<br>subsystem  | Processor subsystem includes the CPU, its internal circuits like cache, the bus controller, and external interface.                      |
| Memory subsystem        | Memory subsystem includes the memory controller, memory buffer, memory bus interface, memory card, and DIMM.                             |
| I/O subsystem           | I/O subsystem includes: I/O Hub, I/O bridge, I/O bus, I/O processor, I/O adapters for various I/O protocols, such as PCI and InfiniBand. |
| Power                   | Power includes the power supply and power control hardware.                                                                              |
| Cooling                 | All thermal-related events.                                                                                                    |
| Fans                    | Includes the fan and blower.                                                                                                    |
| Storage                 | Includes the storage enclosure, storage controller, raid controller, and media (disk, flash).                                            |
| Platform firmware       | Platform firmware includes IMM and uEFI.                                                                                                 |
| Software                | Operating system software and application software.                                                                                      |
| External<br>environment | All events of an external-related environment including: AC power source, room ambient temperature, and user error.                      |

Table 5. Predictive Failure Alert Event categories

#### Action

The Virtual Machine Migration action evacuates all of the VMs from the server and put the server in maintenance mode.

After setting event categories and corresponding action, click **Apply** to apply the policy to the host.

**Note:** The newly created policy is automatically saved as a template, so that for any other hosts, you can simply choose a template from the top template drop-down list to apply the same policy.

#### Editing a policy

You can modify a policy defined on a host using the Edit policy function.

#### About this task

This task is performed from the **Lenovo Upward Integration** > **Predictive Failure** > **Policy and rules** page.

## Procedure

- 1. Select a host.
- 2. Click Edit policy.

**Note:** When the policy is modified, and the policy is also used by other hosts, a warning message is displayed allowing you to select whether to apply the changes to other hosts or save the changed policy with a different policy name.

## **Disabling a policy**

You can remove a policy from one or more hosts using the Disable policy function.

#### About this task

This task is performed from the **Lenovo Upward Integration** > **Predictive Failure** > **Policy and rules page.** 

#### Procedure

- 1. Select one or more hosts.
- 2. Click **Disable policy**.
- 3. Click **Disable** to confirm the deletion of the policy from the hosts.

# Viewing predictive failure alert events and the Action History table

Lenovo Upward Integration for VMware vSphere with vSphere Client monitors predictive failure alerts (PFAs) from IMM. All predictive failure events are listed in the Event Log table. When the conditions of a rule are met, the defined action of the rule is launched on the managed endpoint. All of the triggered rules and action results are listed in the Action History table

#### About this task

This task is performed on the Predictive Failure page.

#### Procedure

Select Lenovo Integration > Predictive Failure.

| etting St            | arted                  | Summary        | Monito  | Manage                             | Related Objects       |                               |                  |                     |             |
|----------------------|------------------------|----------------|---------|------------------------------------|-----------------------|-------------------------------|------------------|---------------------|-------------|
| Settings             | Alarm                  | Definitions    | Tags    | Permissions                        | Scheduled Tasks       | Lenovo Upward Integration     |                  |                     |             |
| Provides             | powerf                 | ful platform n | nanager | nent for Lenov                     | o System x, BladeO    | center, and PureFlex servers. |                  |                     |             |
| Overv                | view                   | IMM D          | iscover | y Roll                             | ing Update            | Predictive Failure            |                  |                     |             |
| Predict              | ive Fail               | ures           | P       | redictive                          | e Failures (          | D                             |                  |                     |             |
| Policy a             | and Rul                | es             | V       | 'iew Predictive<br><b>vent Log</b> | e Failure event log a | and action history.           |                  |                     |             |
|                      |                        |                |         | Host                               |                       | Message ID                    | Severity         | lime Stamp          | Descriptio  |
|                      |                        |                |         | 9.115.252.11                       | 7                     | PLAT0168                      | Warning          | 06:46:11 09/25/2014 | Failure Pre |
|                      |                        |                |         | 4                                  |                       | ::                            |                  |                     | •           |
|                      |                        |                | A       | ction History                      |                       | Message ID                    | Status           | Start Time          | End Tir     |
|                      |                        |                |         | 0 115 252 11                       | 7                     | PLAT0169                      | A supping Datail | 00:04:57 09/25/201  | 4           |
| lenovo               |                        |                |         | 4                                  | <i>(</i>              | FLATOTOS                      | a running Detail | 00.04.37 08/23/201  | 4           |
| Expire in<br>View Mo | n 90 da<br>o <u>re</u> | .0.0<br>IVS    |         |                                    |                       |                               |                  |                     |             |

Figure 11. Viewing Predictive Failures

## Managing servers

When a host is selected in the inventory tree, the Lenovo Upward Integration tab displays under the Manage tab providing the following management for a single Lenovo server:

- · System Analysis
- · Alerts and Events
- Firmware updates
- · Power and cooling
- Advanced system settings

You can navigate to each of these functions from the navigation bar located above the tab.

#### Before you begin:

Make sure the vCenter Server server has out-of-band (OOB) network connection with IMM of managed ESXi servers. You can locate the IMM and request the IMMs access on the cluster overview page.

## Working with the System analysis

The System function collects and analyzes system inventory information and health status to aid in diagnosing system problems.

System collects information about the following aspects of a system:

- Basic system information
- System event logs
- · Installed applications and hot fixes
- · Network interfaces and settings
- Hardware inventory

• Vital product data and firmware information

System provides an organized view that you can use to perform the following functions:

- View the system information
- · Launch system diagnostic collection
- · View the categorized system inventory results

### **Viewing System Overview**

The System Overview page provides you with a snapshot view of the current system. You can view basic system information such as the machine type, operating system, version, IMM firmware version, and uEFI firmware version. You can also view the system hardware event summary and system inventory collection history.

|                         | 8                              |                                                                                                    |                                                 |                                      |                                         |                         | 1.22 |
|-------------------------|--------------------------------|----------------------------------------------------------------------------------------------------|-------------------------------------------------|--------------------------------------|-----------------------------------------|-------------------------|------|
| VCenter                 | ACIONS                         | •                                                                                                    |                                                 |                                      |                                         |                         | 1    |
| WIN-40C666N0IAJ         | Getting Started Summary        | Monitor Manage Re                                                                                                    | lated Objects                                   |                                      |                                         |                         |      |
|                         | Settings Networking Stor       | rage Alarm Definitions 1                                                                                                    | ags Permissions                                 | Lenovo Upward Integ                  | gration                                 |                         |      |
| ✓ III New Cluster       | Provides powerful platform r   | management for Lenovo Sj                                                                                                    | stem x, BladeCenter,                            | and PureFlex servers                 | 3.                                      |                         |      |
| 9.115.252.72 (not respo | System Alerts a                | ind Events Firmwa                                                                                                    | re Updates                                      | Power and Cooling                    | Configuration                           | (?) Help                |      |
| 9.115.252.216           | System Overview                | System Ove                                                                                                    | rview 💿                                         |                                      |                                         |                         |      |
|                         | Installed Applications         | System Information                                                                                                    | on                                              |                                      |                                         |                         |      |
|                         | Network Settings               | System Name: IBM Fiex System x240 M5 -[9532AC1]- Operating System: VMware ESXI<br>Serial Number: 23C6DHF OS Version: 5.5.0 build-2068190 |                                                 | VMware ESXi<br>uild-2068190          |                                         |                         |      |
|                         | Hardware Inventory             | IMM Firmware: 9<br>uEFI Firmware:                                                                                                    | 0.0(1AOO89M-9.00)<br>1.0(C4E101UUS-1.00         | ))                                   | Total CPU: 1*6 Co<br>Total Memory: 7674 | res, 3.32 Ghz<br>I.8 MB |      |
|                         | Firmware/VPD                   | Last Start Time: 20                                                                                                    | 14/09/25 00:05:05                               |                                      |                                         |                         |      |
|                         |                                | System Status                                                                                                    |                                                 |                                      |                                         |                         |      |
|                         |                                | Total Events                                                                                                    | Critical                                        | Warning                              | Information                             |                         |      |
|                         |                                | 300                                                                                                    | <b>(1)</b>                                      | A (29)                               | (270)                                   |                         |      |
|                         |                                | Show All                                                                                                    |                                                 |                                      | -                                       |                         |      |
|                         | Icnovo<br>Trial version: 3.6.0 | Click Collect to g<br>Collect Ge                                                                                                    | enerate the categorize<br>the latest system dia | ed diagnostic data.<br>gnostic data. |                                         |                         |      |
|                         | View More                      |                                                                                                    |                                                 |                                      |                                         |                         |      |
|                         | ©2014,All Rights Reserved      |                                                                                                    |                                                 |                                      |                                         |                         |      |

Figure 12. System Overview page

### Launching the system diagnostic collection

This topic describes how to the launch system diagnostic collection function to get the latest system inventory information.

#### Procedure

Click **Collect** located in the bottom section of the System Overview page to launch a full analysis of the system. This operation can take up to five minutes to complete.

**Important:** During the collecting process, the Installed Applications page, Network Settings page, Hardware Inventory page, and Firmware/VPD page are blocked. To avoid possibly disrupting the process, do not navigate to any other host. When the collection process finishes, the last collection time is displayed on the System Overview page. The hyperlink **Download log** is displayed after the collection time. Click this link to download the latest system diagnostic data. The latest system diagnostic data can be viewed from each of the categorized pages.

## Viewing categorized analysis results for the vSphere Web Client

After you launch a full system diagnostic collection, you can view the following analysis categories: Installed Applications, Network Settings, Hardware Inventory, and Firmware/VPD. Each page contains detailed information for each category.

On the left side of the System Overview page, click to select and view each of the analysis category pages.

| WIRH-40C660N0/JJ         ♀         ♀         ♀         ♀         ♀         ♀         ♀         ♀         ♀         ♀         ♀         ♀         ♀         ♀         ♀         ♀         ♀         ♀         ♀         ♀         ♀         ♀         ♀         ♀         ♀         ♀         ♀         ♀         ♀         ♀         ♀         ♀         ♀         ♀         ♀         ♀         ♀         ♀         ♀         ♀         ♀         ♀         ♀         ♀         ♀         ♀         ♀         ♀         ♀         ♀         ♀         ♀         ♀         ♀         ♀         ♀         ♀         ♀         ♀         ♀         ♀         ♀         ♀         ♀         ♀         ♀         ♀         ♀         ♀         ♀         ♀         ♀         ♀         ♀         ♀         ♀         ♀         ♀         ♀         ♀         ♀         ♀         ♀         ♀         ♀         ♀         ♀         ♀         ♀         ♀         ♀         ♀         ♀         ♀         ♀         ♀         ♀         ♀         ♀         ♀         ♀         ♀         ♀         ♀         ♀ | Settings Tarted Summary<br>Settings Networking Stor<br>Provides powerful platform n<br>System Alerts a<br>System Overview | Monitor Manage Rela<br>age Alarm Definitions Ta<br>nanagement for Lenovo Syst<br>nd Events Firmware<br>System Over | ted Objects<br>gs Permissions<br>tem x, BladeCenter,<br>e Updates F | Lenovo Upward Integ<br>, and PureFlex servers<br>Power and Cooling | Configuration                               | (7) Help                  |  |
|----------------------------------------------------------------------------------------------------|----------------------------------------------------------------------------------------------------|----------------------------------------------------------------------------------------------------|---------------------------------------------------------------------|--------------------------------------------------------------------|---------------------------------------------|---------------------------|--|
|                                                                                                    | Setting Started Summary<br>Settings Networking Stor<br>Provides powerful platform n<br>System Alerts a<br>System Overview | Monitor Manage Rela<br>age Alarm Definitions Ta<br>nanagement for Lenovo Sys<br>nd Events Firmware<br>System Over  | ted Objects<br>gs Permissions<br>tem x, BladeCenter,<br>e Updates F | Lenovo Upward Integ<br>, and PureFlex servers<br>Power and Cooling | Configuration                               | () Help                   |  |
|                                                                                                    | Settings Networking Stor<br>Provides powerful platform n<br>System Alerts a<br>System Overview                            | age Alarm Definitions Ta<br>nanagement for Lenovo Syst<br>nd Events Firmware<br>System Over                        | gs Permissions<br>tem x, BladeCenter,<br>e Updates F                | Lenovo Upward Integ<br>, and PureFlex servers<br>Power and Cooling | Configuration                               | Help                      |  |
| ↓         ●         ●         ●         ●         ●         ●         ●         ●         ●         ●         ●         ●         ●         ●         ●         ●         ●         ●         ●         ●         ●         ●         ●         ●         ●         ●         ●         ●         ●         ●         ●         ●         ●         ●         ●         ●         ●         ●         ●         ●         ●         ●         ●         ●         ●         ●         ●         ●         ●         ●         ●         ●         ●         ●         ●         ●         ●         ●         ●         ●         ●         ●         ●         ●         ●         ●         ●         ●         ●         ●         ●         ●         ●         ●         ●         ●         ●         ●         ●         ●         ●         ●         ●         ●         ●         ●         ●         ●         ●         ●         ●         ●         ●         ●         ●         ●         ●         ●         ●         ●         ●         ●         ●         ●         ●         ●      | Provides powerful platform n System Alerts a System Overview                                                              | nanagement for Lenovo Syst<br>nd Events Firmwar<br>System Over                                                     | tem x, BladeCenter,<br>e Updates F                                  | , and PureFlex servers<br>Power and Cooling                        | Configuration                               | (?) Help                  |  |
| ♥ 9.115.252.764<br>♥ 9.115.252.72 (not respo<br>♥ ♥ New Cluster 2<br>♥ 9.115.252.216                                                                                                    | System Alerts a<br>System Overview                                                                                        | nd Events Firmware<br>System Over                                                                                  | e Updates F                                                         | Power and Cooling                                                  | Configuration                               | Help                      |  |
| 9.115.252.216                                                                                                    | System Overview                                                                                                    | System Over                                                                                                    | ulaw o                                                              |                                                                    |                                             |                           |  |
|                                                                                                    |                                                                                                    |                                                                                                    | view @                                                              |                                                                    |                                             |                           |  |
|                                                                                                    | Installed Applications                                                                                                    | System Information                                                                                                 |                                                                     |                                                                    |                                             |                           |  |
|                                                                                                    | Network Settings                                                                                                    | System Name: IB<br>Serial Number: 23                                                                               | M Flex System x240<br>3CGDHF                                        | 0 M5 -[9532AC1]-                                                   | Operating System: V<br>OS Version: 5.5.0 bu | Mware ESXi<br>IId-2068190 |  |
|                                                                                                    | Hardware Inventory                                                                                                    | IMM Firmware: 9.0<br>uEFI Firmware: 1.                                                                             | 0(1AOO89M-9.00)<br>0(C4E101UUS-1.00                                 | 0)                                                                 | Total CPU: 1*6 Cor<br>Total Memory: 7674.   | es, 3.32 Ghz<br>8 MB      |  |
|                                                                                                    | Firmware/VPD                                                                                                    | Last Start Time: 201                                                                                               | 4/09/25 00:05:05                                                    |                                                                    |                                             |                           |  |
|                                                                                                    |                                                                                                    | System Status                                                                                                    |                                                                     |                                                                    |                                             |                           |  |
|                                                                                                    |                                                                                                    | Total Events                                                                                                    | Critical                                                            | Warning                                                            | Information                                 |                           |  |
|                                                                                                    |                                                                                                    | 300                                                                                                    | (1)                                                                 | (29)                                                               | (270)                                       |                           |  |
|                                                                                                    |                                                                                                    | Show All                                                                                                    |                                                                     |                                                                    |                                             |                           |  |
|                                                                                                    | lenovo                                                                                                    | System diagnostic<br>Collect Get t                                                                                 | data last collected a<br>ne latest system dia                       | at: 2014/09/26 07:39:3<br>agnostic data.                           | 51 Download log                             |                           |  |
|                                                                                                    | Trial version: 3.6.0<br>Expire in 90 days<br><u>View More</u>                                                             |                                                                                                    |                                                                     |                                                                    |                                             |                           |  |

Figure 13. Viewing categorized analysis results

Results are displayed in tables with the applicable analysis category title.

## Working with Alerts and Events

The Alerts and Events function collects system health information and displays hardware events and power throttling alerts.

| Settings Networking St                    | orage Alarm Definitio | ns Tags Permissio     | ons Lenovo Upward Inte     | gration                                   |                                                                                                    |
|-------------------------------------------|-----------------------|-----------------------|----------------------------|-------------------------------------------|----------------------------------------------------------------------------------------------------|
| Provides powerful platform                | i management for Len  | ovo System x, BladeCe | enter, and PureFlex server | s.                                        |                                                                                                    |
| System Alerts                             | and Events F          | irmware Updates       | Power and Cooling          | Configuration                             | ⑦ Help                                                                                                    |
| System Health                             | System I              | lealth 💿              |                            |                                           |                                                                                                    |
| Power Throttling                          | Critical(1)           | Warning(29)           | Information(270)           |                                           |                                                                                                    |
|                                           | Filter by:            | All                   | •                          |                                           | 2                                                                                                    |
|                                           | Message ID            | Severity              | Time Stamp                 | Message Detail                            |                                                                                                    |
|                                           | PLAT0106              | Information           | 2014-09-24 15:52:35        | Host Power has been                       | turned off.                                                                                                    |
|                                           | PLAT0536              | Information           | 2014-09-24 15:52:40        | Device Low Security J                     | mp has been added.                                                                                             |
|                                           | IMM0001               | Information           | 2014-09-24 15:52:41        | Management Controll                       | er SN# 23CGDHF Network Initialization Complete.                                                                |
|                                           | IMM0025               | Information           | 2014-09-24 15:52:54        | LAN: Ethernet(IMM : ep                    | 1] interface is now active.                                                                                    |
|                                           | IMM0055               | Information           | 2014-09-24 15:52:56        | ENET[CIM:ep1] IPv6-L<br>,Pref=64 .        | inkLocal:HstName=IMM2-40f2e990dcd1, IP@=fe80::42f2:e9ff;fe90:dcd1                                              |
|                                           | IMM0023               | Information           | 2014-09-24 15:52:58        | ENET[CIM:ep2] IP-Cfg<br>GW@=0.0.0.0 .     | :HstName=IMM2-40f2e990dcd1, IP@=169.254.95.118 ,NetMsk=255.255.0                                               |
|                                           | IMM0025               | Information           | 2014-09-24 15:53:04        | LAN: Ethernet(IMM : ep                    | 2] interface is now active.                                                                                    |
|                                           | IMM0025               | Information           | 2014-09-24 15:53:10        | LAN: Ethernet(IMM : ep                    | o1] interface is now active.                                                                                   |
| lenovo                                    | IMM0055               | Information           | 2014-09-24 15:53:12        | ENET[CIM:ep1] IPv6-L<br>,Pref=64 .        | inkLocal:HstName=IMM2-40f2e990dcd1, IP@=fe80::42f2:e9ff:fe90:dcd0                                              |
| Trial version: 3.6.0<br>Expire in 90 days | IMM0022               | Information           | 2014-09-24 15:53:13        | ENET[CIM:ep1] DHCP<br>SN=255.255.252.0, G | <sup>1</sup> -HSTN=IMM2-40f2e990dcd1, DN=cn.ibm.com, IP@=9.115.253.73,<br>W@=9.115.252.1, DNS1@=9.115.252.10 . |
| View More                                 | PLAT0106              | Information           | 2014-09-24 15:54:26        | Host Power has been                       | turned off.                                                                                                    |

Figure 14. Viewing Alerts and Events

The System Health table contains alerts and events that can be sorted by clicking the table columns. It can also be filtered by choosing the severity from the **Filter by** menu. To collect the latest alerts and events from the host, click **Refresh**.

## Working with Firmware Updates

The Firmware Updates function applies recommended updates (UXSP) and individual updates to your EXSi system. You can use this function to obtain and deploy UpdateXpress System Pack (UXSP) firmware updates and individual firmware updates.

The main functions of the Firmware Updates function include:

#### **Acquire Updates**

The Acquire Updates function downloads the UpdateXpress System Pack and individual updates for supported server types from a remote location, such as IBM Fix Center.

#### Compare and Update

- Inventories the system on which the update is being performed.
- Queries the update directory for a list of applicable update packages.
- Compares the inventory to the applicable update list.
- Recommends a set of updates to apply.
- Deploys the updates to the system

#### Prerequisites for updating firmware

This topic provides information for completing the necessary prerequisites for updating firmware.

#### Before you begin

Complete the following prerequisite steps before updating the firmware.

- 1. Enable **Commands** on the USB interface in uEFI by changing the uEFI settings.
- 2. Reboot the host.

### Selecting update preferences

The Firmware Updates function can update a remote EXSi host by using either recommended (UXSP) or individual updates acquired from the IBM website or a specific location. On the Updates Preferences page, you can select the method for acquiring the updates package.

#### Procedure

1. Select **Firmware Updates** on the Manage Lenovo Upward Integration page. The Updates Preferences page is displayed.

| Getting Started Summary    | Monitor Manage Related Objects                                                                                                    |
|----------------------------|----------------------------------------------------------------------------------------------------|
| Settings Networking Storag | ge Alarm Definitions Tags Permissions Lenovo Upward Integration                                                                                                    |
| System Alerts an           | d Events Firmware Updates Power and Cooling Configuration (?) Help                                                                                                    |
| Recommended Updates        | Update Preferences ⑦                                                                                                    |
| Individual Updates         | View information about firmware updates and select your update preferences. Select one of the following Update locations                                                                                                    |
| Updates Preferences        | • Check the Lenovo website - Automatically download updates from the Lenovo site   • Check the Lenovo website - Automatically download updates from the Lenovo site   • Require a proxy server for internet connection. Enter the Host Name and Port.   Host Name: 9.119.41.121   Port: 8080   Authenticate using the following credentials. User Name: User Name: Toot Password: Toot Password: Save |
| ©2014,All Rights Reserved  |                                                                                                    |

Figure 15. Update Preferences page

2. On the Update Preferences page, click to select one of the following update options.

#### Check the Lenovo website:

Download the appropriate updates automatically from the Lenovo site.

#### Look in a directory on vCenter Server

Locate the appropriate updates from a local repository.

If the vCenter Server cannot access the website directly, then you can enter the proxy server and port.

When you select the **Look in a directory on vCenter server** option, the firmware updates acquire updates from a specified directory on vCenter Server: Installation folder\webroot\bin\data\uxspi\repository\. However, you are not allowed to change the directory and you can put updates under this directory.

**Note:** When you select the IBM website option to update firmware, the updates package is saved in the Installation folder\IVP\bin\data\uxspi\

repository\ directory on the vCenter Server after download. Select the location method to update the other host servers that have the same machine type. Before updating the host firmware, you must input the root account of the host for updates.

#### Firmware update scenarios

The topics in this section describe two scenarios for firmware updates: Recommended Updates (UXSP) and Individual Updates.

An UpdateXpress System Pack (UXSP) is an integration-tested bundle of online firmware and driver updates for Lenovo System x and Lenovo BladeCenter servers. UpdateXpress System Packs simplify the downloading and installation of all online driver and firmware updates for a given system, ensuring that you are always working with a complete, current set of updates that have been tested together and bundled byUpdateXpress System Pack.

#### **Recommended Updates (UXSP):**

If you select **Check the IBM website** on the Update Preferences page, the Recommended Updates option downloads and installs firmware and driver updates from the latest UXSP for IBM System x and Lenovo BladeCenter servers. If you select **Look in a directory on vCenter server**, Recommended Updates will install firmware and driver updates from a local vCenter directory.

#### Procedure

- 1. Verify that either the vCenter Server has Internet access to connect with the Lenovo website, or that the UXSP in the specified vCenter Server directory is applicable for the target machine type.
- 2. Click **Start Update Wizard** on the Recommended Updates page. The Recommended Updates wizard opens and displays the Check Compliance dialog box.

| rovides powerful platform m | anagement for Lenovo S                      | System x, BladeCenter, and PureFlex servers.                                                                                                    |
|-----------------------------|---------------------------------------------|----------------------------------------------------------------------------------------------------|
| System Alerts ar            | d Events Firmw                              | vare Updates Power and Cooling Configuration (?) Help                                                                                                    |
| Recommended Updates         | Recommen                                    | ded Updates 💿                                                                                                    |
| Individual Updates          | The UpdateXpress S<br>This is the preferred | System Pack (UXSP) contain an integration-tested bundle of online, updateable firmware updates for each System x℗ and<br>I method to obtain firmware updates for the server.                                                                         |
| Updates Preferences         | Start Update Wiza                           | Recommended Updates                                                                                                    |
|                             |                                             | 1. Check Compliance 2. Updates Firmware                                                                                                    |
|                             |                                             |                                                                                                    |
|                             |                                             | The UpdateXpress System Pack(UXSP) contains an integration-tested bundle of online, updateable<br>firmware updates for each System x® and BladeCenter® server. Click Check Firmware Compliance to<br>check for firmware updates.                     |
|                             |                                             | The UpdateXpress System Pack(UXSP) contains an integration-tested bundle of online, updateable<br>firmware updates for each System x® and BladeCenter® server. Click Check Firmware Compliance to<br>check for firmware updates.                     |
|                             |                                             | The UpdateXpress System Pack(UXSP) contains an integration-tested bundle of online, updateable firmware updates for each System x® and BladeCenter® server. Click Check Firmware Compliance to check for firmware updates.                           |
|                             |                                             | The UpdateXpress System Pack(UXSP) contains an integration-tested bundle of online, updateable<br>firmware updates for each System x® and BladeCenter® server. Click Check Firmware Compliance to<br>check for firmware updates.                     |
|                             |                                             | The UpdateXpress System Pack(UXSP) contains an integration-tested bundle of online, updateable firmware updates for each System x® and BladeCenter® server. Click Check Firmware Compliance to check for firmware updates.                           |
|                             |                                             | The UpdateXpress System Pack(UXSP) contains an integration-tested bundle of online, updateable firmware updates for each System x® and BladeCenter® server. Click Check Firmware Compliance to check for firmware updates. Check Firmware Compliance |

Figure 16. Recommended Updates wizard - Check Compliance dialog box

- **3**. Click **Check Compliance**. If you do not have this type of account for the target host or if the account is wrong, a dialog box opens and prompts you for the host account information.
- 4. When the Check Compliance action has completed, make any necessary changes, and click **Next**.

| rovides powertui plattorm n | hanagement for Lenovo Syst                      | emx, Bladec                    | enter, and PureFlex servers.                                                                         |                                                 |                                                    |                                        |                      |
|-----------------------------|-------------------------------------------------|--------------------------------|----------------------------------------------------------------------------------------------------|-------------------------------------------------|----------------------------------------------------|----------------------------------------|----------------------|
| System Alerts a             | nd Events Firmwar                               | e Updates                      | Power and Cooling Configur                                                                           | ation (?)                                       | Help                                               |                                        |                      |
| Recommended Updates         | Recommende                                      | ed Upda                        | tes 🤊                                                                                                |                                                 |                                                    |                                        |                      |
| Individual Updates          | The UpdateXpress Sys<br>This is the preferred m | tem Pack (U)<br>ethod to obtai | (SP) contain an integration-tested bundle of<br>n firmware updates for the server.                   | f online, updatea                               | ble firmware upda                                  | tes for each System x® a               | and BladeCenter® sei |
| Undates Preferences         | Start Update Wizard                             |                                |                                                                                                    | _                                               | _                                                  |                                        | ר                    |
|                             |                                                 |                                | ummended opdates                                                                                     |                                                 |                                                    |                                        |                      |
|                             |                                                 | 1.                             | Check Compliance 2. Upo                                                                              | dates Firmwa                                    | are                                                |                                        |                      |
|                             |                                                 | The                            | Check Compliance table provides a list of                                                            | components that                                 | require updates a                                  | nd was last check on                   |                      |
|                             |                                                 | 201                            | 4-09-25/00:24:18. Click to Next to proceed                                                           | with the updates                                |                                                    |                                        |                      |
|                             |                                                 |                                | Name                                                                                                 | Severity                                        | New Version                                        | Installed Versi                        |                      |
|                             |                                                 |                                |                                                                                                    |                                                 |                                                    |                                        |                      |
|                             |                                                 |                                | IBM Dynamic System Analysis (DSA)                                                                    | Suggested                                       | 9.61 (dsyte2e)                                     | Undetected                             |                      |
|                             |                                                 | 1<br>1<br>1<br>1               | IBM Dynamic System Analysis (DSA)<br>IBM uEFI Flash Update                                           | Suggested<br>Initial Release                    | 9.61 (dsyte2e)<br>1.00 (a8e112b)                   | Undetected<br>Undetected               |                      |
|                             |                                                 |                                | IBM Dynamic System Analysis (DSA)<br>IBM uEFI Flash Update<br>Integrated Management Module 2 (IMM 2) | Suggested<br>Initial Release<br>Initial Release | 9.61 (dsyte2e)<br>1.00 (a8e112b)<br>4.04 (1aoo64e) | Undetected<br>Undetected<br>Undetected |                      |

Figure 17. Check Compliance complete

After all the selected downloads are complete, the selected updates will update the target host.

| Settings Networking Storag   | ge Alarm D            | efinitions Tags F                        | Permissions Lenovo Upward Integration                                                                                                    |                                                                                                    |                                                         |                                                             |                     |
|------------------------------|-----------------------|------------------------------------------|----------------------------------------------------------------------------------------------------|----------------------------------------------------------------------------------------------------|---------------------------------------------------------|-------------------------------------------------------------|---------------------|
| rovides powerful platform ma | anagement fo          | r Lenovo System x                        | , BladeCenter, and PureFlex servers.                                                                                                    |                                                                                                    |                                                         |                                                             |                     |
| System Alerts an             | d Events              | Firmware Upo                             | dates Power and Cooling Con                                                                                                    | figuration (                                                                                                    | 🤊 Help                                                  |                                                             |                     |
| Recommended Updates          | Reco                  | mmended                                  | Updates ⑦                                                                                                    |                                                                                                    |                                                         |                                                             |                     |
| Individual Updates           | The Upd<br>This is th | ateXpress System I<br>e preferred method | Pack (UXSP) contain an integration-tested bun<br>I to obtain firmware updates for the server.                                                                                                    | dle of online, update                                                                                                    | eable firmware upda                                     | ates for each Syste                                         | em x® and BladeCent |
| Updates Preferences          | Start U               | pdate Wizard                             | Recommended Updates                                                                                                    | _                                                                                                    | _                                                       | _                                                           |                     |
|                              |                       |                                          |                                                                                                    |                                                                                                    |                                                         |                                                             |                     |
|                              |                       |                                          | 1. Check Compliance 2. L                                                                                                    | Jpdates Firmw                                                                                                    | vare                                                    |                                                             |                     |
|                              |                       |                                          | 1. Check Compliance 2. U<br>You are now ready to download (if applica<br>to install the undated                                                                                                    | Jpdates Firmw                                                                                                    | vare<br>updates. Click Can                              | cel ifyou do notw                                           | /ant                |
|                              |                       |                                          | 1. Check Compliance     2. L You are now ready to download (if application install the updates.     Download Compliand                                                                                                    | Jpdates Firmw                                                                                                    | <b>vare</b><br>updates. Click Can                       | cel if you do not w                                         | rant                |
|                              |                       |                                          | 1. Check Compliance     2. L     You are now ready to download (if application is all the updates.     Download Completed     Lingdating                                                                                                    | Jpdates Firmw                                                                                                    | <b>vare</b><br>updates, Click Can                       | cel if you do not w                                         | rant                |
|                              |                       |                                          | 1. Check Compliance     2. L       You are now ready to download (if application install the updates.       Image: Download Completed       ** Updating       Name                                                                                                    | Jpdates Firmw<br>able) and install the<br>Version                                                                                          | vare<br>updates. Click Can<br>Reboot Regu               | cel if you do not w<br>Status                               | ant                 |
|                              |                       |                                          | 1. Check Compliance     2. L       You are now ready to download (if application install the updates.       Image: Download Completed       Wurder Updating       Name       IBM Dynamic System Analysis (DSA)                                                                                     | Jpdates Firmw<br>able) and install the<br>Version<br>9.61 (dsyte2e)                                                                        | vare<br>updates. Click Can<br>Reboot Requ<br>YES        | cel if you do not w<br>Status<br>Not Started                | rant                |
|                              |                       |                                          | 1. Check Compliance       2. U         You are now ready to download (if application install the updates.         Image: Download Completed         Xupdating         Name         IBM Dynamic System Analysis (DSA)         IBM uEFI Flash Update                                                 | Jpdates Firmwable) and install the<br>Version<br>9.61 (dsyte2s)<br>1.00 (a8e112b)                                                          | vare<br>updates. Click Can<br>Reboot Requ<br>YES<br>YES | cel if you do not w<br>Status<br>Not Started<br>Not Started | rant                |
|                              |                       |                                          | 1. Check Compliance     2. L You are now ready to download (if application install the updates.     Download Completed     Updating Name     IBM Dynamic System Analysis (DSA)     IBM uEFI Flash Update     Integrated Management Module 2 (IMM2)                                                 | Jpdates Firmw           able) and install the           Version           9.61 (dsyle2e)           1.00 (a8e112b)           4.04 (1aoo64e) | vare updates. Click Can Reboot Requ YES YES No          | Status<br>Not Started<br>Not Started<br>Not Started         | rant                |
|                              |                       |                                          | 1. Check Compliance       2. L         You are now ready to download (if application install the updates.         Image: Download Completed         ** Updating         Name         IBM Dynamic System Analysis (DSA)         IBM uEFI Flash Update         Integrated Management Module 2 (IMM): | Jpdates Firmw           able) and install the           9.61 (dsyte2e)           1.00 (a8e112b)           4.04 (1aco64e)                   | vare updates. Click Can Reboot Requ YES YES No          | Status<br>Not Started<br>Not Started<br>Not Started         | ant                 |
| leaouo                       |                       |                                          | 1. Check Compliance     2. L You are now ready to download (if application install the updates.     Download Completed     Updating Name     IBM Dynamic System Analysis (DSA)     IBM uEFI Flash Update     Integrated Management Module 2 (IMM)                                                  | Jpdates Firmw           able) and install the           9.61 (dsyle2e)           1.00 (a8e112b)           4.04 (1aco64e)                   | updates. Click Can<br>Reboot Requ<br>YES<br>YES<br>No   | Status<br>Not Started<br>Not Started<br>Not Started<br>Canc | ant<br>•            |

Figure 18. Recommended Updates wizard - updating firmware

5. After all of the updates have been applied, click **Close** to exit the wizard.

#### **Individual Updates:**

This topic provides information for updating the remove server using the Individual Updates options.

#### About this task

To update a remote server by using the Individual Updates option, perform the following steps.

#### Procedure

- 1. Verify that the vCenter Server has Internet access to connect with the IBM website, or make sure the directory of vCenter Server has a UXSP that can apply to the target machine type when you selected location mode in Update Preferences.
- 2. Click **Start Update Wizard** on the Individual Updates page. The Individual Updates Wizard opens.
- **3**. Click **Check Firmware Compliance**. If you do not have this type of account for the target host or if the account is wrong, a dialog box opens and prompts you for the host account information.
- 4. When the Check Compliance action has completed, make any necessary changes, and click **Next**. After all the selected downloads are complete, the selected updates are applied to the target host.
- 5. After all of the updates have been applied, click **Close** to exit the wizard.

## Working with Power and Cooling

The topics in this section describe Power Metric options and provide you with the ability to manage power usage through power capping and power throttling.

## **Power Metric page**

The Power Metric page has options for viewing the power usage history, thermal history, and fan summary. If the host is being monitored, the current power usage, thermal history, fan history, and the time of the monitor reading are displayed. This information is automatically refreshed every five minutes. This information is helpful for determining whether to reassign the workload.

|                 | rmanagement of Eenovo oyatem | in, biodeocenter, and r archiex activera.            |                  |         |
|-----------------|------------------------------|------------------------------------------------------|------------------|---------|
| System Alerts   | and Events Firmware U        | pdates Power and Cooling Config                      | uration (?) Help |         |
| General         | General 💿                    |                                                      |                  |         |
| Power History   | After enabling power met     | ic, you can set the value for each power metric func | tion.            |         |
|                 | Attribute                    | Value                                                |                  | Actions |
| Thermal History | Host Monitoring              | Enabled                                              |                  |         |
| Fan History     | Poll Time                    | 2014-09-25 01:56:33                                  |                  |         |
|                 | Power Input                  | 154 watts                                            |                  |         |
|                 | Thermal Input                | 26 °C                                                |                  |         |
|                 | Fan Input                    |                                                      |                  |         |
|                 | Power Capping                | Enabled                                              |                  | Disable |
|                 |                              | 440 watts Edit                                       |                  |         |
|                 | Power Throttling             | Enabled                                              |                  | Disable |
|                 | Warning Throttling           | 480 watts Edit                                       |                  |         |
|                 | Critical Throttling          | 516 watts Edit                                       |                  |         |

Figure 19. Power Metric page

## **Setting Power Capping**

Through the Power Capping feature, you can allocate less power and cooling to a system if the firmware supports capping and it is enabled. This feature can help lower datacenter infrastructure costs and potentially allow more servers to be put into an existing infrastructure. By setting a power capping value, you can ensure that system power consumption stays at or below the value defined by the setting. The power cap value is the value you set for a rack or Blade server that will be capped by the firmware. The power cap value is persistent across power cycles for both rack and blade servers.

If the server supports power capping, UIM retrieves the minimum and maximum power capping values from the server and shows it as a range. In the following screen capture, 473 is the minimum value, and 567 is the maximum value.

| System Alerts   | and Events Firmware U     | pdates Power and Cooling Configuration (?) H | lelp    |  |  |  |  |
|-----------------|---------------------------|----------------------------------------------|---------|--|--|--|--|
| General         | General 💿                 |                                              |         |  |  |  |  |
| Power History   | After enabling power metr |                                              |         |  |  |  |  |
|                 | Attribute                 | Value                                        | Actions |  |  |  |  |
| Thermal History | Host Monitoring           | Enabled                                      |         |  |  |  |  |
| Fan History     | Poll Time                 | 2014-09-25 01:56:33                          |         |  |  |  |  |
|                 | Power Input               | 154 watts                                    |         |  |  |  |  |
|                 | Thermal Input             | 26 °C                                        |         |  |  |  |  |
|                 | Fan Input                 |                                              |         |  |  |  |  |
|                 | Power Capping             | Enabled                                      | Disable |  |  |  |  |
|                 |                           | 440 (437 - 516) Save Cancel                  |         |  |  |  |  |
|                 | Power Throttling          | Enabled                                      | Disable |  |  |  |  |
|                 | Warning Throttling        | 480 watts Edit                               |         |  |  |  |  |
|                 | Critical Throttling       | 516 watts Edit                               |         |  |  |  |  |

Figure 20. Setting Power Capping on the vSphere Web Client

## **Setting Power Throttling**

Through the Power Throttling feature, you can receive alerts when power consumption exceeds a value you have set. You can set two power throttling values: one for a warning and one for a critical alert. When the power consumption exceeds a defined power throttling value, IVP receives a throttling event, which is then displayed in the Power Throttling Indications table.

Click **Enable** to enable Power Throttling feature before attempting to set a value. The value you specify is for Watts.

|                | interregement for Lenovo oyster | na, biadeorenter, and i drei lex bervera.                   |         |
|----------------|---------------------------------|-------------------------------------------------------------|---------|
| System Alerts  | and Events Firmware             | Updates Power and Cooling Configuration (?) Help            |         |
| eneral         | General 💿                       |                                                             |         |
| Power History  | After enabling power me         | tric, you can set the value for each power metric function. |         |
|                | Attribute                       | Value                                                       | Actions |
| hermal History | Host Monitoring                 | Enabled                                                     |         |
| an History     | Poll Time                       | 2014-09-25 01:56:33                                         |         |
|                | Power Input                     | 154 watts                                                   |         |
|                | Thermal Input                   | 26 °C                                                       |         |
|                | Fan Input                       |                                                             |         |
|                | Power Capping                   | Enabled                                                     | Disable |
|                |                                 | 440 watts Edit                                              |         |
|                | Power Throttling                | Enabled                                                     | Disable |
|                | Warning Throttling              | 480 (437 - 516) Save Cancel                                 |         |
|                | Critical Throttling             | 516 🔹 (437 - 516) Save Cancel                               |         |

Figure 21. Setting Power Throttling on vSphere Web Client

# Viewing Power Usage History, Thermal Usage History, and Fan Usage History on the vSphere Web Client

The Power Usage History, Thermal History, and Fan History charts are displayed on the right pane of the page. You can customize the duration and intervals for each of these charts.

#### Procedure

- 1. Click the **Power and Cooling** tab. For each of the history charts, you can:
  - Use the mouse wheel to zoom in and out of the charts, and use the drag and drop feature to move charts.
  - Click **Set Duration** to change the collection of history data to a different time interval.
- 2. Select one of the following options from the left pane.

#### General

On this page, you can set the value of each power metric attribute after enabling power monitoring on a host.

#### **Power History**

The Power Usage History chart provides power consumption readings for a 24-hour period.

| ettings Networking Stora  | ge Alarm Definitions Tags Permissions Lenovo Upward Integration     |
|---------------------------|---------------------------------------------------------------------|
| Outes powerful platform m | anagement for Lenovo System X, Blade Center, and Pure Hex servers.  |
| System Alerts a           | Id Events Firmware updates Power and Cooling Configuration (?) Help |
| ieneral                   | Power Usage History                                                 |
| Power History             | Last 24 Hours V Per Hour V                                          |
| hermal History            | Power Consumption History for Last 24 Hours                         |
| an History                | 601 -                                                               |
|                           |                                                                     |
|                           | 800                                                                 |
|                           |                                                                     |
|                           | 500                                                                 |
|                           |                                                                     |
|                           |                                                                     |
|                           |                                                                     |
|                           |                                                                     |

Figure 22. Power Usage History for vSphere Web Client

#### **Thermal History**

I

The Thermal Usage History chart provides temperature readings for a 24-hour period.

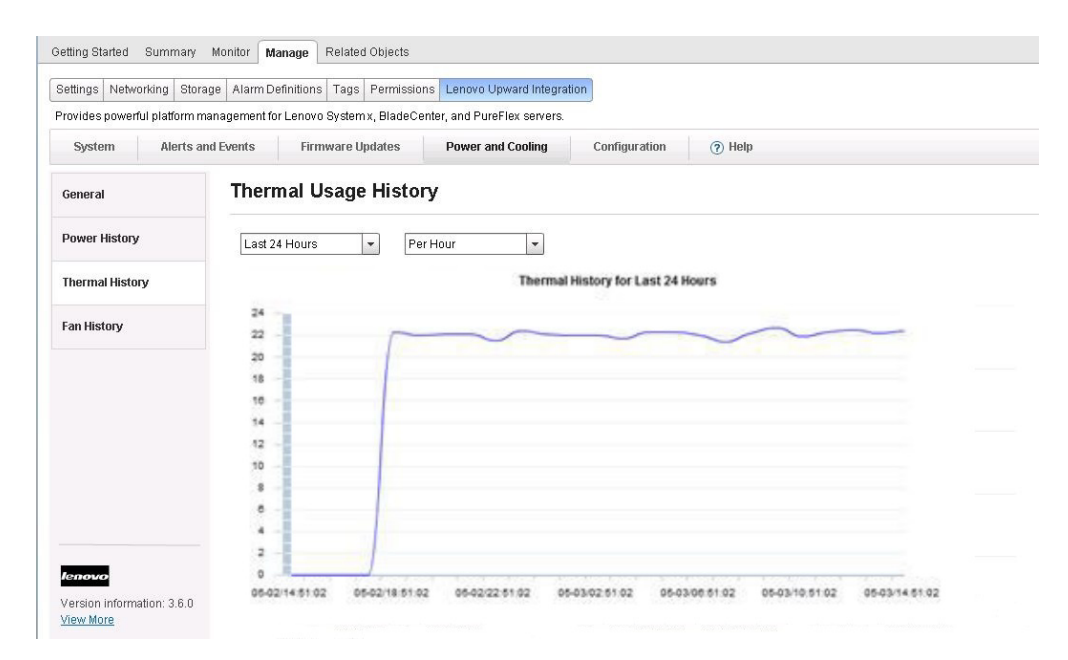

Figure 23. Thermal Usage History for vSphere Web Client

#### Fan History

The Fan Usage History chart provides fan usage readings for a 24-hour period.

| 54 NOVEM 54 1005                               |                                                                                                    |
|------------------------------------------------|----------------------------------------------------------------------------------------------------|
| ettings Networking Storag                      | e Alarm Definitions Tags Permissions Lenovo Upward Integration                                                                                                    |
| rovides powerful platform ma                   | nagement for Lenovo System x, BladeCenter, and PureFlex servers.                                                                                                    |
| System Alerts and                              | Events Firmware Updates Power and Cooling Configuration (?) Help                                                                                                    |
| General                                        | Fan Usage History                                                                                                    |
| Power History                                  | Last 24 Hours 💌 Per Hour 💌                                                                                                    |
| Thormal History                                | Fan History for Last 24 Hours                                                                                                    |
| mermarnistory                                  | 5000 - Fan 4A                                                                                                    |
| Fan History                                    | Fan 2A                                                                                                    |
|                                                | 4000 Fan 3A                                                                                                    |
|                                                | 3000 - Fan 1A                                                                                                    |
|                                                |                                                                                                    |
|                                                | 2000 -                                                                                                    |
|                                                | 1000                                                                                                    |
|                                                |                                                                                                    |
| lenovo                                         | •                                                                                                    |
| /ersion information: 3.6.0<br><u>/iew More</u> | voluzine en uz voluzine en 22 oblozzze en 22 oblozio en 22 oblozio en 22 o |
| 92014.All Rights Reserved                      |                                                                                                    |

Figure 24. Fan Usage History for vSphere Web Client

# Working with Configuration

The Configuration page manages the system settings on the host. This includes settings for IMM, uEFI, and the boot order of the host.

#### Viewing Advanced System Settings

Configuration settings are listed in the left pane. The last update date and time is displayed to the right of **Refresh** button.

#### About this task

The following steps illustrate how to view two advanced system settings: IMM Port Assignments and Boot Order.

#### Procedure

- 1. Select IMM Port Assignments.
- **2.** Click **Refresh** to get the latest advanced system settings values for IMM Port Assignments.

| sungs networking Si      | .orage | Alami De    | niniuons rags Permissio               | ns Lenovo Opward integratio     | in            |          |
|--------------------------|--------|-------------|---------------------------------------|---------------------------------|---------------|----------|
| ovides powerful platforn | n man  | agement for | <sup>r</sup> Lenovo System x, BladeCe | nter, and PureFlex servers.     |               |          |
| System Alerts            | and I  | Events      | Firmware Updates                      | Power and Cooling               | Configuration | (?) Help |
| Boot Order               | *      | IMM F       | Port Assignment                       | s 🤊                             |               |          |
| DevicesandIOPorts        |        | Please s    | save the changes when you             | finish the setting to make then | n effective.  |          |
| Memory                   |        | Save        | Refresh                               | date date: 18:28:38 2014-11-1   | 1             |          |
| Power                    |        | Director    | rover Http                            | 5988                            |               |          |
| Processors               |        | Director    | rover Https                           | 5989                            |               |          |
| MM Serial Port           |        | Http        |                                       | 80                              |               |          |
| MM Alerts                |        | Https       |                                       | 443                             |               |          |
| MM Port Assignments      |        | SSH         |                                       | 22                              |               |          |
| MM SNMP                  |        | Telnet      |                                       | 23                              |               |          |
| MM Security              |        |             |                                       |                                 |               |          |

Figure 25. Viewing IMM Port Assignments

Some settings, such as uEFI settings, are only supported on a certain machine type or firmware version. If your host does not support a setting, it is disabled to indicate that it is not supported on your host.

3. Select Boot Order.

| ettings Networl  | king Storage | e Alarm Definitions Tags Permis           | ssions Lenovo Upward Inte   | gration                     |      |
|------------------|--------------|-------------------------------------------|-----------------------------|-----------------------------|------|
| rovides powerful | platform man | agement for Lenovo System x, Blad         | eCenter, and PureFlex serve | rs.                         |      |
| System           | Alerts and   | Events Firmware Updates                   | Power and Cooling           | Configuration               | Help |
| Boot Order       | *            | Boot Order 💿                              |                             |                             |      |
| DevicesandlOPo   | orts         | You can view and change Boot O            | rder, Wake-on-LAN boot orde | er and uEFI ROM order.      |      |
| Memory           |              | Last update date: 18:27:36 20             | 014-11-11                   | 21                          |      |
| Power            |              | Optional Device                           | Boot D                      | evice Order                 |      |
| Processors       |              | Floppy Disk<br>Hard Disk 1<br>Hard Disk 2 | CD/D'<br>Hard I             | /D Rom<br>Disk 0<br>Jetwork |      |
| IMM Serial Port  |              | Hard Disk 3<br>Hard Disk 4                | Add Embe                    | dded Hypervisor             | Up   |
| IMM Alerts       |              | USB Storage<br>Diagnostics                | Remove                      |                             | Down |
| IMM Port Assign  | ments        | iSCSI<br>iSCSI Critical                   |                             |                             |      |
| IMM SNMP         |              | Legacy Only                               | •                           |                             |      |
| IMM Socurity     |              | Save Refresh                              |                             |                             |      |

Figure 26. Viewing Boot Order

### **Changing Advanced System Settings**

This topic describes how to change advanced system settings on the host.

#### Procedure

- 1. To change an advanced system setting, enter the new value, and click **Save**. The change is executed on the endpoint.
  - If the change is successfully executed, the following symbol is displayed.

## 1

Figure 27. Setting change success symbol

• If the change is not successfully executed, the following symbol is displayed.

## $\otimes$

Figure 28. Setting change not success symbol

To view detailed information about why the setting change failed, place the cursor over the symbol.

2. Click IMM Alerts to view the Alerts section of IMM Settings.

| Settings Networking     | Storage | Alarm D    | efinitions Tags Permissi   | ons Lenovo Upward Integrat       | lion          |          |
|-------------------------|---------|------------|----------------------------|----------------------------------|---------------|----------|
| rovides powerful platfo | m man   | agement fo | or Lenovo System x, BladeO | enter, and PureFlex servers.     |               |          |
| System Aler             | ts and  | Events     | Firmware Updates           | Power and Cooling                | Configuration | (?) Help |
| Boot Order              | •       | IMM        | Alerts 💿                   |                                  |               |          |
| DevicesandlOPorts       |         | Please     | save the changes when yo   | u finish the setting to make the | em effective. |          |
|                         |         | Sav        | e Refresh Last u           | ipdate date: 18:33:07 2014-11    | -11           |          |
| Memory                  |         |            |                            |                                  |               |          |
| Power                   |         | Alen R     | ecipient Email             | someone@ienovo.co                | im 🔟          |          |
|                         |         | Alert R    | ecipient Name              |                                  |               |          |
| Processors              | ::      |            |                            |                                  |               |          |
| IMM Serial Port         |         | Delay I    | between entries            | 0.5 minutes                      | •             |          |
| IMM Alerts              |         | Delay I    | between retries            | 0.5 minutes                      | •             |          |
| IMM Port Assignments    |         | Recipi     | ent Include EventLog       | Disabled                         | <b>•</b>      |          |
| IMM SNMP                |         | Remot      | te Alert Recipient Status  | Disabled                         | •             |          |
| IMM Security            |         | Remot      | te alert retry limit       | 5 times                          | •             |          |

Figure 29. Viewing IMM Alerts

#### Example

The following list provides an example for some of the different types of settings and how to change these settings. The manner in which each setting is changed varies.

#### text string

Before you enter any information, a prompt showing the requirements is displayed. If the information you entered does not match the requirements, place the cursor over the text string to view the description.

#### selection type

Select the value from the drop-down menu.

#### boot order

The left column displays the current boot order, and the right column displays the optional device. To change the order, you can move a boot order option up or down and between the two columns, by clicking the corresponding button.

# Managing hardware events

The topics in this section describe Lenovo hardware events and alarms that are integrated into vCenter.

### Prerequisites

This topic provides information about prerequisites for managing hardware events.

## Before you begin

Complete the following prerequisite steps before updating the firmware.

### Procedure

- 1. vCenterserver has out-of-band (OOB) network connection with the IMM managed EXSi servers, you can find the IMMs and request the IMMs access on cluster overview page.
- 2. Enable TCP on the https port that you selected for Lenovo Upward Integration for VMware vSphere. The default is 9500 when you install Lenovo Upward Integration for VMware. Lenovo Upward Integration for VMware vSphere listens on this port for incoming indications.

## **Events**

Lenovo Upward Integration for VMware vSphere loads events from IMM nodes out-of-band (OOB) into vCenter Server, enabling administrators to view and manage them from the vSphere Web Client. This provides administrators with a single, heterogeneous view of all host system events within the managed environment. To view Lenovo hardware events, navigate to the Events tab in the vSphere Web Client.

## Alarms

When an Lenovo event is delivered to vCenter Server, the overall host status changes based on the corresponding event severity. An alarm is triggered when the changes to the host status meet the criteria assigned by the administrator.

When an alarm occurs, an icon appears to the right of the vSphere Web Client window along the bar above the vSphere Web Client tabs or on the host icon in the inventory tree.

Click the alarms icon to view alarms contained in the **Alarms** tab. The Alarms tab displays a list of all alarms.

# Chapter 4. Using Lenovo Upward Integration for VMware vSphere with vSphere Client

The topics in this section describe how to use Lenovo Upward Integration for VMware vSphere with vSphere Client.

Lenovo Upward Integration for VMware vSphere with vSphere Client provides the following functions:

- Dashboard
- Dynamic System Analysis
- Firmware Update
- Power Metric
- Advanced System Settings

You can navigate to each of these functions from the navigation pane on the left side.

## Working with the Dashboard

The Dashboard displays an overview of the host status.

It provides summaries of:

- System Information
- System Health
- Power Throttling
- Predictive Failure Alerts

## System Information Summary

System Information Summary contains information about the managed host.

The System Information Summary provides the following information:

- Manufacturer
- Model
- Serial number
- Operating system
- Operating system version
- Last boot

# The system health, power throttling, and predictive failure alert summaries

These summaries contain an overview of the system running status (health messages from the host), the power throttling status, and PFA status.

All the messages are grouped into three categories by severity.

• *Critical events* are events that can or already have caused a host failure that requires your immediate attention.

- *Attention events* are events that indicate that there is something abnormal on the host but the abnormality will not cause immediate failure of the host.
- *Information Events* are events that indicate that something happened on the host that will not inhibit the host running.

Each of the Summary categories is grouped in an accordion box. The title indicates how many events are in the category. Because the events are effective for a limited period, a maximum of 20 events are shown in each category; however, you can check all power throttling events on the Power Metric page and all PFA indication events on the Predictive Failure Management page.

If you click on the title, the box extends and lists the following information:

- Message
- Event time
- MessageID

| peration                                                        | System Health                                                                 | System Summary                           |
|-----------------------------------------------------------------|-------------------------------------------------------------------------------|------------------------------------------|
| System Analysis<br>Dashboard<br>Firmware Update<br>Power Metric | Shows health of your system in a number of different categories. Phelp Health | Manufacturer:<br>Model:<br>SerialNumber: |
| Advanced Setting                                                | Critical Events                                                               | OS Version:<br>Last Start Time:          |
|                                                                 | Attention Events                                                              |                                          |
|                                                                 | Information Events                                                            |                                          |
|                                                                 | Power Throttling                                                              |                                          |
|                                                                 | Critical Events                                                               |                                          |
|                                                                 | Attention Events                                                              |                                          |
| bout                                                            | Information Events                                                            |                                          |
| lenovo                                                          | Predictive Failure Alerts                                                     |                                          |
| ial version: 4.0.0<br>opire in 89 days                          | Critical Events                                                               |                                          |
| ew More<br>2014, All Rights Reserved                            | Attention Events                                                              |                                          |
|                                                                 | ▶ Information Events                                                          |                                          |

Figure 30. System Health Summary Dashboard view

## Working with Dynamic System Analysis

Dynamic System Analysis collects and analyzes system information to aid in diagnosing system problems.

Dynamic System Analysis collects information about the following aspects of a system:

- System configuration
- Installed applications and hot fixes
- Device drivers and system services
- Network interfaces and settings
- Performance data and running process details
- Hardware inventory, including PCI information

- Vital product data and firmware information
- SCSI device sense data
- ServeRAID configuration
- Application, system, security, ServeRAID, and service processor system event logs

The plug-in provides functions inherited from the standalone Dynamic System Analysis and provides an organized view that you can use to do the following functions:

- · Launch system inventory collection
- View and manage system inventory history
- View the categorized system inventory results

## Working with firmware updates

The firmware update function applies the latest UpdateXpress System Packs (UXSPs) and individual updates to your EXSi system. The UpdateXpress System Packs contain updates for Windows and Linux firmware.

Use this function to obtain and deploy UpdateXpress System Packs firmware updates and individual firmware updates.

The main functions of firmware updates are:

Acquire Updates

The Acquire Updates function downloads the UpdateXpress System Pack and individual updates for supported server types from a remote location such as Lenovo support.

• Compare and Update

Compare and Update performs the following functions:

- Inventories the system on which the update is being performed
- Queries the update directory for a list of applicable update packages
- Compares the inventory to the applicable update list
- Recommends a set of updates to apply
- Deploys the updates to the system

## Prerequisites

This topic provides information for completing the necessary prerequisites for updating firmware.

### Before you begin

Complete the following prerequisite steps before updating the firmware.

#### Procedure

- 1. Enable **Commands** on the USB interface in uEFI by changing the uEFI settings.
- 2. Reboot the host.

## Firmware update scenarios

The topics in this section describe two scenarios for firmware updates: updating a remote server from the IBM Fix Central website and updating a remote server from a local directory.

## Updating a remote server from the Lenovo website

The firmware update function can update a remote EXSi host with either UXSPs or individual updates that are acquired from the IBM website.

#### About this task

Perform the following steps to update a remote server from the IBM website.

#### Procedure

- 1. Click Update Link in the navigation pane on the left.
- 2. On the Updates page, select **IBM website**.

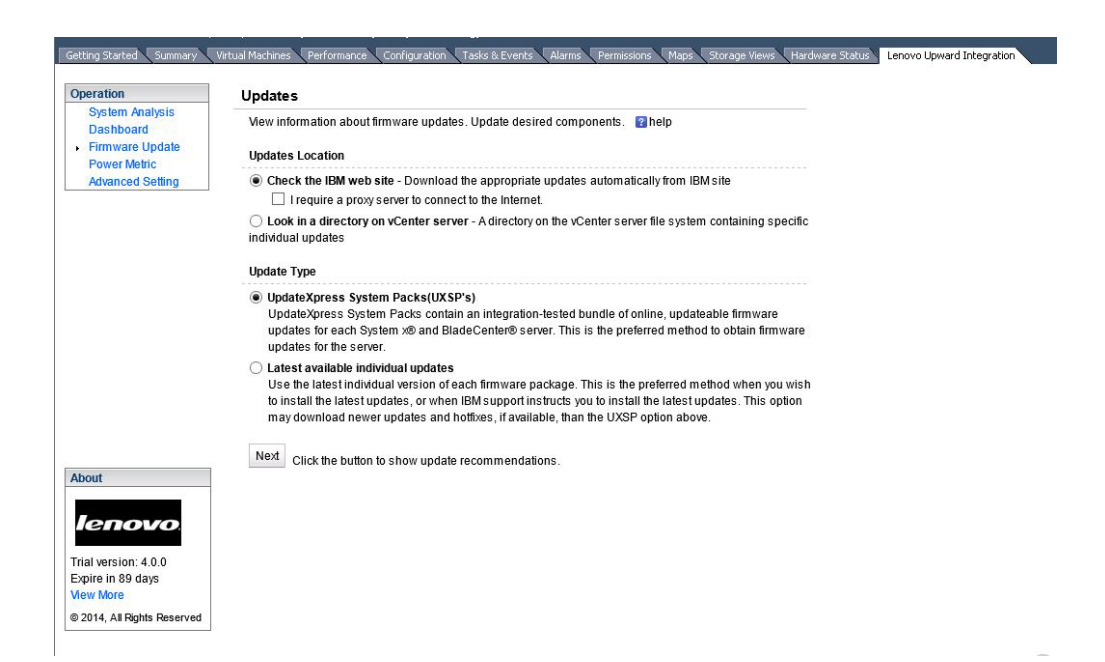

Figure 31. Updates page

- 3. On the HTTP Proxy Setting page, specify the proxy information if required.
- 4. On the Update Type page, select the type of updates you want to acquire. Possible updates are:
  - UpdateXpress System Packs (UXSPs) contain an integration-tested bundle of online, updatable firmware and device driver updates for each system. This is the preferred method for obtaining firmware updates for the server.
  - **Individual updates** use the latest individual version of each firmware and device driver package. This is the preferred method when you want to install the latest updates, or when Lenovo support instructs you to install the latest updates. This option can download newer updates and hotfixes, if available, than the UXSP option.
- 5. Click Next. The Update Recommendation page is displayed.

| Operation                        | Latest ava<br>Use the la                         | ilable individual updates<br>test individual version of                                                                                                    | each firmware na                                       | ckage. This is the                                    | preferred method wh                                                                  | en vou wish                                                 |  |
|----------------------------------|--------------------------------------------------|----------------------------------------------------------------------------------------------------|--------------------------------------------------------|-------------------------------------------------------|--------------------------------------------------------------------------------------|-------------------------------------------------------------|--|
| System Analysis<br>Dashboard     | to install tr<br>may down                        | he latest updates, or whe<br>load newer updates and                                                                                                    | n IBM support ins<br>hotfixes, if availal              | tructs you to instal<br>ole, than the UXSP            | I the latest updates. T<br>option above.                                             | his option                                                  |  |
| Power Metric<br>Advanced Setting | Next Click                                       | the button to show updat                                                                                                    | e recommendatio                                        | ins.                                                  |                                                                                      |                                                             |  |
|                                  | Update Recor                                     | nmendation                                                                                                    |                                                        |                                                       |                                                                                      |                                                             |  |
|                                  |                                                  |                                                                                                    |                                                        |                                                       |                                                                                      |                                                             |  |
|                                  | The information current as of 2                  | on below shows which ci<br>2014-10-29 23:52:33.                                                                                                    | omponents need                                         | updating.This info                                    | rmation about your sy                                                                | stem is                                                     |  |
|                                  | The informatio<br>current as of 2<br>Update sele | on below shows which co<br>2014-10-29 23:52:33.<br>cted components                                                                                               | omponents need<br>Leni                                 | updating.This infor                                   | rmation about your sy                                                                | stern is                                                    |  |
| About                            | The informatic<br>current as of 2<br>Update sele | on below shows which co<br>2014-10-29 23:52:33.<br>cted components<br>Name                                                                                       | omponents need                                         | updating.This infor<br>ovo<br>Severity                | mation about your sy<br>New Version                                                  | stem is<br>Installed '                                      |  |
| About                            | The informatio<br>current as of 2<br>Update sele | on below shows which co<br>2014-10-29 23:52:33.<br>cted components<br>Name<br>Flex System x222<br>Update                                                         | umponents need<br>Leni<br>UEFI Flash                   | updating. This infor<br>2000<br>Severity<br>Suggested | mation about your sy<br>New Version<br>1.20 (cce140y)                                | stem is<br>Installed*<br>1.00 (cce                          |  |
| About                            | The informatic<br>current as of 2<br>Update sele | on below shows which co<br>2014-10-29 23:52:33,<br>cted components<br>Name<br>Flex System x222<br>Update<br>Dynamic System.                                      | umponents need<br>Leni<br>UEFI Flash<br>Analysis (DSA) | Severity<br>Suggested                                 | New Version<br>1.20 (cce140y)<br>9.61 (dsyte2f)                                      | stem is<br>Installed<br>1.00 (cce<br>9.40 (dsy              |  |
| About                            | The informatic<br>current as of 2<br>Update sele | on below shows which cc<br>2014-10-29 23:52:33.<br>cted components<br>Name<br>Flex System x222<br>Update<br>Dynamic System.<br>Integrated Manage<br>(MMZ) Update | UEFI Flash<br>Analysis (DSA)<br>ement Module 2         | Sverity<br>Suggested<br>Non-Critical                  | New Version           1.20 (cce140y)           9.61 (dsyte2)           4.50 (1aoo64) | stem is<br>Installed<br>1.00 (cce<br>9.40 (dsy<br>3.50 (1ao |  |

Figure 32. Update Recommendation example

6. On the Update Recommendation page, make the required changes and then click **Update**.

The plug-in acquires the updates from Lenovo website. The progress bar indicates that the installer is processing, and shows the percentage of progress completed. If necessary, click **Cancel** to stop the download. Once you click **Cancel**, the **Cancel** button is replaced with the **Begin** button. Use the **Begin** button to resume the download.

| Getting Started 🔪 Summary 🔪                            | Virtual Machines Resource Allocation Performance Configuration Tasks & Events Alarms Permissions Maps                                                                                         | Storage Views Hardware Status | Lenovo Upward Integration |
|--------------------------------------------------------|----------------------------------------------------------------------------------------------------|-------------------------------|---------------------------|
| Operation                                              | Acquire Updates                                                                                                    |                               |                           |
| System Analysis<br>Dashboard<br>Firmware Update        | You are now ready to begin downloading (if applicable) and installing your update(s). No changes have been made to your system, so you can choose at this point not to install the update(s). |                               |                           |
| Power Metric<br>Advanced Setting                       | Stephene state (s)<br>Syn⊂                                                                                                    |                               |                           |
|                                                        | Cancel                                                                                                    |                               |                           |
|                                                        |                                                                                                    |                               |                           |
| About                                                  | Next                                                                                                    |                               |                           |
| lenovo                                                 |                                                                                                    |                               |                           |
| Trial version: 4.0.0<br>Expire in 88 days<br>View More |                                                                                                    |                               |                           |
| © 2014, All Rights Reserved                            |                                                                                                    |                               |                           |

Figure 33. Acquire Updates

7. After all the selected downloads are complete, click Next.

On the EXSi credentials page, enter the administrative account information of the target EXSi, and click **Next**.

| peration                                                  | Update Authentification                                                    |  |
|-----------------------------------------------------------|----------------------------------------------------------------------------|--|
| System Analysis<br>Dashboard                              | Input administrator's credentials of the target machine for update. 👔 help |  |
| <ul> <li>Firmware Update</li> <li>Power Metric</li> </ul> | ESXi host User Name and Password                                           |  |
| Advanced Setting                                          | Username: root                                                             |  |
|                                                           | Password:                                                                  |  |

Figure 34. Update Authentication page

The Update Execution page is displayed while the updates are installing to the target host. The progress bar indicates that the installer is processing, and shows the percentage of progress completed.

| ration                                                    | Update execution                    |             |                                |                        |
|-----------------------------------------------------------|-------------------------------------|-------------|--------------------------------|------------------------|
| System Analysis<br>Dashboard<br>Firmwara Undata           | Installing your updates. 👔 help     |             |                                |                        |
| Power Metric<br>Advanced Setting                          | updating 2 of 2                     |             |                                |                        |
|                                                           | Name                                | New Version | Reboot                         | Status                 |
|                                                           | Lenovo EFI Flash Update             | 1.18        | Reboot Required to take effect | Successfully Installed |
|                                                           | Integrated Management Module Update | 1 33        | Not Required                   | Successfully installed |
|                                                           |                                     |             |                                |                        |
| About                                                     | Finish                              |             |                                |                        |
| bout<br>IENOVO<br>rial version: 4.0.0<br>kpire in 88 days | Finish                              |             |                                |                        |

Figure 35. Update execution page

8. After the updates are applied, click Finish to complete the update.

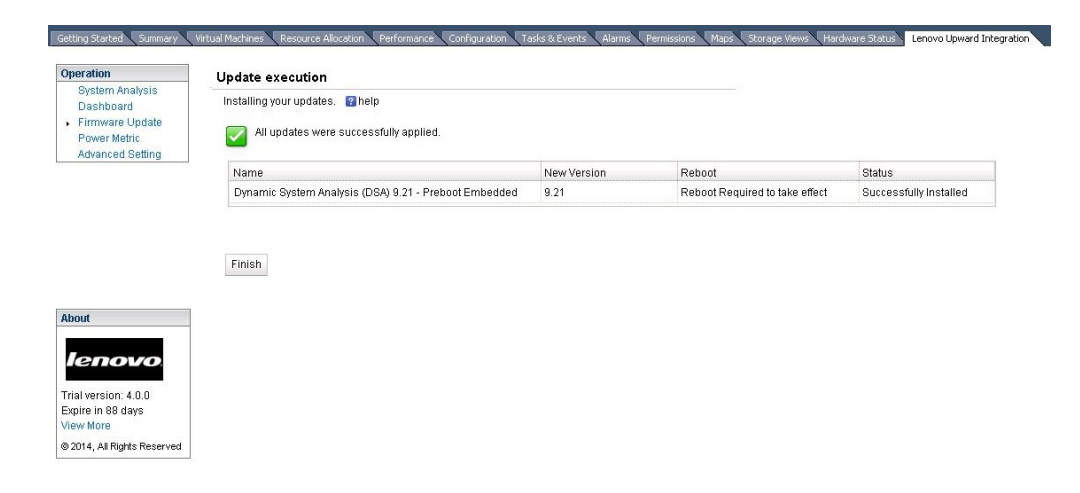

Figure 36. All updates successfully applied

## Updating a remote server from a local directory

The firmware update function can update a remote EXSi host with either UXSPs or individual updates that are stored in a directory (repository) on the vCenter Server.

#### Procedure

- 1. Click Update in the navigation pane on the left.
- 2. On the Updates page, select **Look in a directory on vCenter server**. A gray text box displays the absolute path of the directory. Once the plug-in is installed, it is a fixed directory. You must save all updates there manually, before the update.
- 3. On the Update Type page, select the type of updates you want to acquire.
- 4. Click Next. The Update Recommendation page is displayed.
- 5. On the Update Recommendation page, make the required changes, and then click **Update**.
- 6. On the EXSi credential page, enter the administrative account information of the target EXSi host, and then click **Next**.

The Update Execution page is displayed while updates are installed on the target host. The progress bar indicates the installer is processing, and shows the percentage of progress completed.

7. After the updates are applied, click **Finish** to complete the updates.

## **Working with Power Metric**

Power Metric shows the power usage, thermal, and fan speed values and the trend for a managed host. This information is helpful for determining whether to reassign the workload. Power capping sets the upper limit of power work. Power throttling allows you to receive warning or critical alerts when power consumption exceeds the values you set.

## **Enabling and disabling Power Metric**

To use the Power Metric features, enable Power Metric on a host.

The **Enable** button is visible when Power Metric is not enabled on a host. When you click **Enable**, a dialog box requiring credentials for the host is displayed. After you enter the correct credentials for the host, the monitoring of power usage begins.

You can disable the monitoring by clicking Disable.

Enable **Commands** on the USB Interface in uEFI by changing the uEFI settings before booting the OS.

|                                                              | Power Metric                                                   | Power Information                                                                             |
|--------------------------------------------------------------|----------------------------------------------------------------|-----------------------------------------------------------------------------------------------|
| Operation<br>System Analysis<br>Dashboard<br>Firmware Update | View information about power usage. Thelp                      | Power Input: 70 Watts<br>Thermal Input: N/A<br>Fan Input: N/A<br>PoliTime: 2012-10-9 16:17:17 |
| Power Metric                                                 | Please input host credentials                                  | Power Capping: N/A                                                                            |
| Advanced Setting                                             | User name: 24 Hours ( Per Hour) Passwindt Set Duration Refresh | Power Throttling: N/A Edit<br>Refresh                                                         |
|                                                              | Confirm Cancel                                                 |                                                                                               |
|                                                              | 60.3                                                           |                                                                                               |
| 20 - 120                                                     | 50                                                             |                                                                                               |
| bout                                                         |                                                                |                                                                                               |
| lenovo                                                       |                                                                |                                                                                               |
| ial version: 4.0.0<br>«pire in 88 days                       | 30                                                             |                                                                                               |
| iew More                                                     | 20                                                             |                                                                                               |
| 2014, All Rights Reserved                                    | 10                                                             |                                                                                               |
|                                                              |                                                                |                                                                                               |

Figure 37. Enabling Power Metric

## Viewing the power usage, thermal history, and fan summary

The power usage, thermal history, and fan summaries are displayed on the right pane of the page. If the host is being monitored, the current power usage, thermal history, fan summary, and time of the monitor reading are shown. Click **Refresh** to see the latest reading for the power usage, thermal history, and fan summary.

# Viewing the Power Usage, Thermal History, and Fan Summary charts

The default Power Usage, Thermal History, and Fan Summary charts provide power usage information for the past 24 hours in 1-hour intervals.

You can customize the duration and intervals of the Power Usage chart. Click **Set Duration** to view the power usage history data for a different period. Select the required duration and interval.

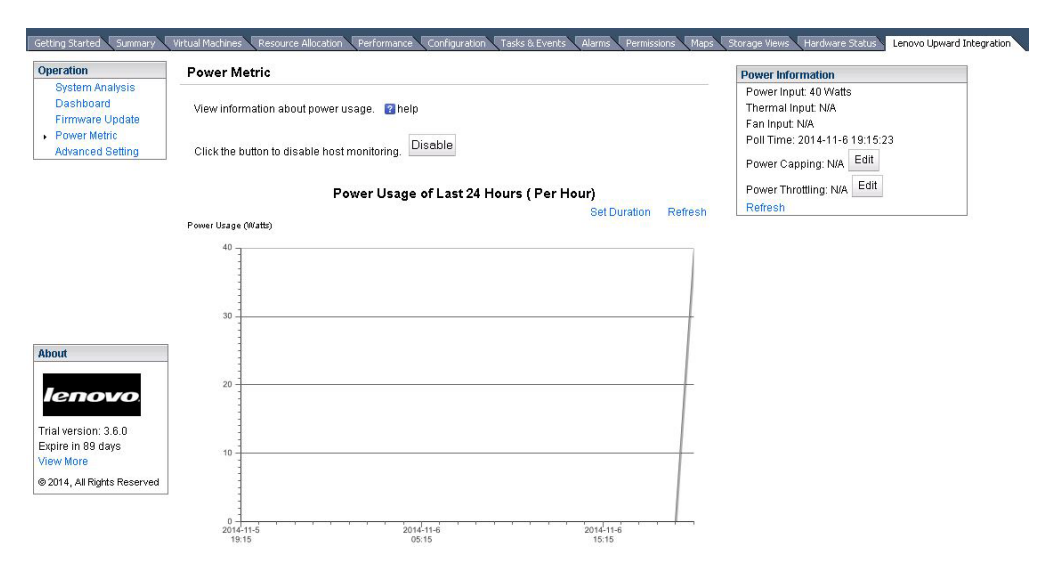

Figure 38. Power Usage Chart

The following figure provides an example of the Thermal History Chart.

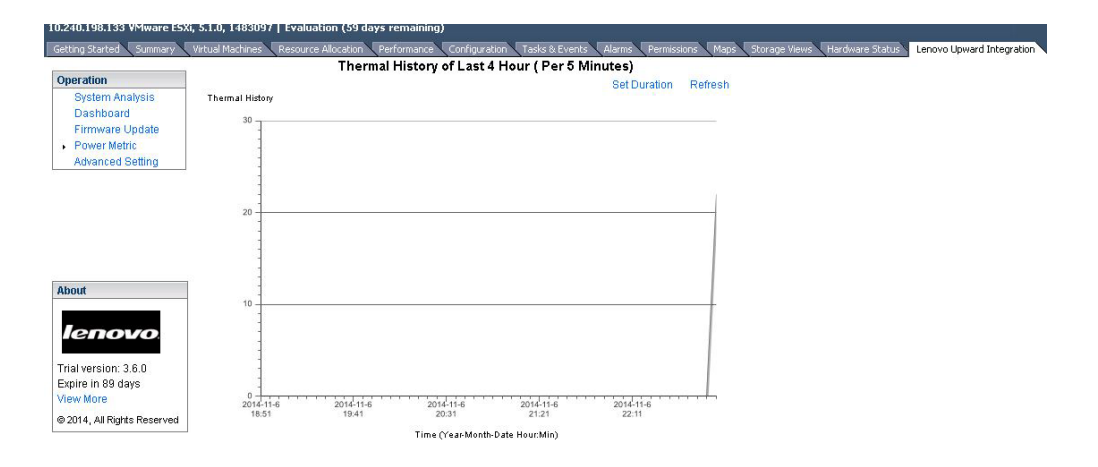

Figure 39. Thermal History Chart

The following figure provides an example of the Fan Chart.

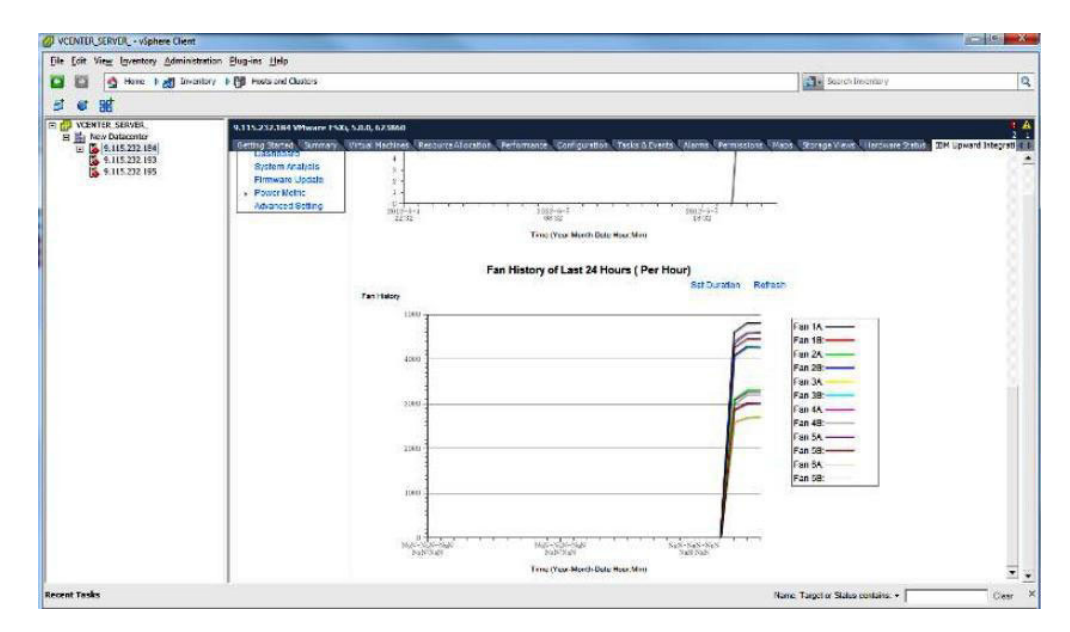

Figure 40. Fan Chart

# **Setting Power Capping**

The Power Capping feature allows you to allocate less power and cooling to a system. This feature can help lower datacenter infrastructure costs and potentially allow more servers to be put into an existing infrastructure. By setting a power capping value, you can ensure that system power consumption stays at or below the value defined by the setting. The power capping value is the value you set for a rack or blade server that will be capped by the firmware, if the firmware supports capping. The power capping value is persistent across power cycles for both rack and blade servers.

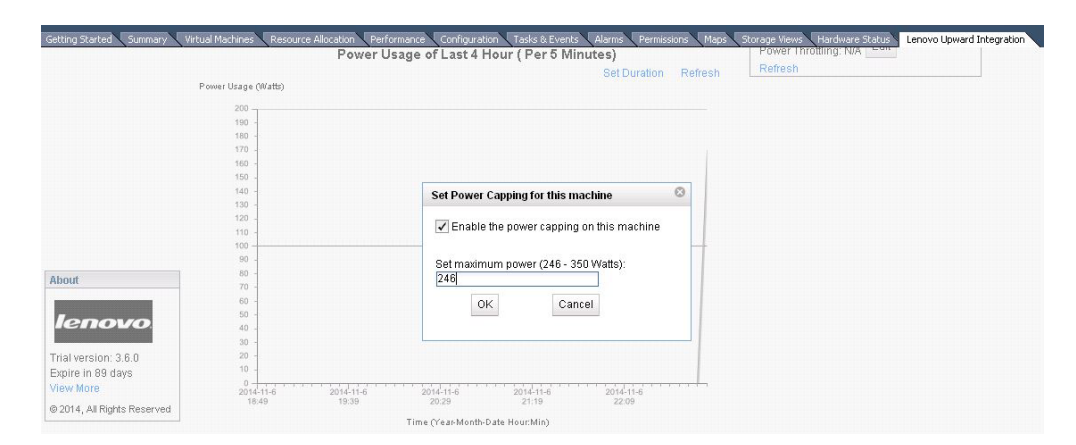

Figure 41. Setting Power Capping

## **Setting Power Throttling**

By setting a value for Power Throttling, you can receive alerts when power consumption exceeds the value you set. You can set two Power Throttling values individually: one for a warning and one for a critical alert. When the power consumption exceeds a defined Power Throttling value, Lenovo Upward Integration for VMware vSphere with vSphere Client receives a throttling event, which is then displayed in the Power Throttling Indications table.

| Operation                                       | Power Metric                                |                                               |        | Power Information                                                |      |
|-------------------------------------------------|---------------------------------------------|-----------------------------------------------|--------|------------------------------------------------------------------|------|
| System Analysis<br>Dashboard<br>Firmware Update | View information about power usage. 👔 he    | lp .                                          |        | Power Input: 150 Watts<br>Thermal Input: 23 °C<br>Fan Input: N/A | 1.05 |
| Advanced Setting                                | Click the button to disable bost monitoring | Disable                                       |        | Poll Time: 2014-11-6 22:5                                        | 1:25 |
|                                                 |                                             | Set Power Throttling for this machine         |        | Power Capping: 246 Watt                                          | Edit |
|                                                 | Power Usage                                 | ✓ Enable the power throttling on this machine |        | Power Throttling: N/A Ed                                         | it   |
|                                                 | Power Usage Oli/atts)                       | Rot/Marning Throttling (Matte):               | erresn | Littonoon                                                        |      |
|                                                 |                                             | 239                                           |        |                                                                  |      |
|                                                 | 190                                         |                                               |        |                                                                  |      |
| About                                           | 180 -                                       | Set Critical Throttling (Watts):              |        |                                                                  |      |
|                                                 | 170 -                                       | 246                                           | 1      |                                                                  |      |
| -                                               | 160 -                                       |                                               |        |                                                                  |      |
| lenovo                                          | 150 -                                       | OK Cancel                                     |        |                                                                  |      |
|                                                 | 140 -                                       |                                               |        |                                                                  |      |
| Trial version: 3.6.0                            | 120                                         |                                               |        |                                                                  |      |
| Expire in 89 days                               | 110 -                                       |                                               |        |                                                                  |      |
| view More                                       | 100                                         |                                               | -      |                                                                  |      |
| a 2014 All Rights Reserved                      | 90 -                                        |                                               |        |                                                                  |      |
| w AVIT, METHYERS MESSERVEN                      | 80 -                                        |                                               |        |                                                                  |      |
|                                                 | 70 -                                        |                                               |        |                                                                  |      |
|                                                 | 60 -                                        |                                               |        |                                                                  |      |
|                                                 | 50 -                                        |                                               |        |                                                                  |      |

Figure 42. Set Power Throttling

| Getting Started Summary Vir               | tual Machines      | Resource Alloca  | tion Performance Config     | guration Tasks & Events Alarms Permissions   | Maps Storage Views Hardware Status | Lenovo Upward Integration |
|-------------------------------------------|--------------------|------------------|-----------------------------|----------------------------------------------|------------------------------------|---------------------------|
|                                           |                    |                  |                             |                                              |                                    |                           |
|                                           |                    |                  |                             |                                              |                                    |                           |
|                                           |                    |                  |                             |                                              |                                    |                           |
|                                           |                    |                  |                             |                                              |                                    |                           |
|                                           |                    |                  |                             |                                              |                                    |                           |
|                                           |                    |                  |                             |                                              |                                    |                           |
| About                                     |                    |                  |                             |                                              |                                    |                           |
|                                           | 2014-11-6<br>19:53 | 201/<br>20       | -11-6 2014-11-6<br>43 21:33 | 2014-11-6 2014-11-6<br>22:23 23:13           | 2                                  |                           |
| 16110V0.                                  |                    |                  | Time (Year-M                | onth-Date Hour:Min)                          |                                    |                           |
| Trial version: 3.6.0<br>Expire in 89 days | Power Throt        | tling            |                             |                                              |                                    |                           |
| © 2014, All Rights Reserved               | • 🦲 Pow            | er Throttling In | dications(1)                |                                              |                                    |                           |
|                                           | Туре               | Message ID       | Time Stamp                  | Message                                      |                                    |                           |
|                                           | Warning            | UIM0001          | 2014-11-06 23:18:33         | Power usage of 150 above set warning thresho | ld of 123                          |                           |

Figure 43. Power Throttling Indications

# Working with Advanced System Settings

The Advanced System Settings page shows the current system settings on the host. This includes settings for IMM, uEFI, and the boot order of the host.

## Viewing Advanced System Settings

This topic describes how to view Advanced System Settings on the host.

Settings are grouped into three categories represented by the following three tabs:

- IMM Settings
- uEFI Settings
- Boot Order Settings

Settings in each tab are further categorized into expandable subsections. You can easily find a setting by expanding the subsection. On the initial view, each subsection provides a description of the field functions. Scroll down to view all of the fields.

To view a setting, click to expand and display all of the settings with a subsection.

| Operation                                                                             | Advanced System Settings                                                                                       |                                                         |                   |                                 |                                                           |  |  |  |  |
|---------------------------------------------------------------------------------------|----------------------------------------------------------------------------------------------------|---------------------------------------------------------|-------------------|---------------------------------|-----------------------------------------------------------|--|--|--|--|
| System Analysis<br>Dashboard<br>• Firmware Update<br>Power Metric<br>Advanced Setting | Configure IMM, uEFI and boot ord<br>The red star(*) indicates that the u<br>over the X to view more details ab | er settings. 😨<br>user has changed th<br>out the error. | e setting. The re | d X indicates that an error occ | urred during retrieval or setting of values. Hover the cu |  |  |  |  |
|                                                                                       | IMM Boot Order UEFI                                                                                            |                                                         |                   |                                 |                                                           |  |  |  |  |
|                                                                                       | IMM Settings                                                                                                   |                                                         |                   |                                 |                                                           |  |  |  |  |
|                                                                                       | Alerts                                                                                                    |                                                         |                   |                                 |                                                           |  |  |  |  |
|                                                                                       | Remote Alert Recipient Status                                                                                  | Disabled                                                | •                 | Save                            |                                                           |  |  |  |  |
|                                                                                       | Alert Recipient Name                                                                                           | 4                                                       |                   | Save                            |                                                           |  |  |  |  |
|                                                                                       | Alert Recipient Email                                                                                          |                                                         |                   | Save                            |                                                           |  |  |  |  |
|                                                                                       | Recipient Include EventLog                                                                                     | Disabled                                                | •                 | Save                            |                                                           |  |  |  |  |
|                                                                                       | Remote alert retry limit                                                                                       | 0 times                                                 | •                 | Save                            |                                                           |  |  |  |  |
|                                                                                       | Delay between entries                                                                                          | 1 minutes                                               | •                 | Save                            |                                                           |  |  |  |  |
|                                                                                       | Delay between retries                                                                                          | 1 minutes                                               | •                 | Save                            |                                                           |  |  |  |  |
|                                                                                       |                                                                                                    |                                                         |                   | Save Alert Settings             |                                                           |  |  |  |  |
|                                                                                       |                                                                                                    |                                                         |                   |                                 |                                                           |  |  |  |  |

Figure 44. Viewing Advanced System Settings

Some settings, such as uEFI settings, are only supported on a certain machine type or firmware version. If your host does not support a setting, the following symbol is displayed to indicate this setting is currently not supported on your host:

# Sigure 45. Setting not supported symbol

## **Changing Advanced System Settings**

This topic describes how to change Advanced System Settings on the host.

To change an Advanced System Setting, change the value to the required value, and then click **Save**. The change is executed on the endpoint, and the following symbol is displayed when complete.

Figure 46. Setting change is successful symbol

If there is a problem with the setting change, the following symbol is displayed:

## Figure 47. Setting change is not successful symbol

To view detailed information about why the setting change failed, place the cursor over the symbol.

You can also click **Save xxx Settings** in each section, to save all the settings contained within that section. This will not impact settings in other sections. The setting result for each setting will show up as a single setting result. The following image provides an example of the Alert section in IMM Settings. To save all settings in the IMM section, click **Save Alert Settings**.

| Operation                                                                             | Advanced System Settings                                                                                                    |            |   |              |              |  |  |  |
|---------------------------------------------------------------------------------------|----------------------------------------------------------------------------------------------------|------------|---|--------------|--------------|--|--|--|
| System Analysis<br>Dashboard<br>• Firmware Update<br>Power Metric<br>Advanced Setting | Configure IMM, uEFI and boot order settings. 🗃<br>The red star(?) indicates that the user has changed the setting. The red X indicates that an error occurred during retrieval or setting of values. Hover the or<br>over the X to view more details about the error. |            |   |              |              |  |  |  |
|                                                                                       | IMM Boot Order uEFI                                                                                                    |            |   |              |              |  |  |  |
|                                                                                       | IMM Settings                                                                                                    |            |   |              |              |  |  |  |
|                                                                                       | Alerts                                                                                                    |            |   |              |              |  |  |  |
|                                                                                       | Remote Alert Recipient Status                                                                                                    | Disabled 💌 |   | Save         |              |  |  |  |
|                                                                                       | Alert Recipient Name                                                                                                    | 4          |   | Save<br>Save |              |  |  |  |
|                                                                                       | Alert Recipient Email                                                                                                    |            |   |              |              |  |  |  |
|                                                                                       | Recipient Include EventLog                                                                                                    | Enabled    | • | Save         | 0            |  |  |  |
|                                                                                       | Remote alert retry limit                                                                                                    | 0 times    | • | Save         |              |  |  |  |
|                                                                                       | Delay between entries                                                                                                    | 1 minutes  | • | Save         |              |  |  |  |
|                                                                                       | Delay between retries                                                                                                    | 1 minutes  | • | Save         |              |  |  |  |
|                                                                                       |                                                                                                    |            |   | Save Ale     | ert Settings |  |  |  |

Figure 48. Changing Advanced System Settings

The following list provides an example for some of the different types of settings and how to change these settings. The manner in which each setting is changed varies.

- *text string*: Place the cursor on the text string to view the type of required input.
- *selection type*: Select the value from the list.
- *password*: Enter the password and then re-enter the password to confirm the new password. Click **Clear the password** to clear the password field.

**Note: Save** and **Clear the password** are executed immediately on the managed endpoint.

• *boot order*: The left column shows the current boot order, and the right column shows the optional device. To change the order, you can move a boot order option up or down and between the two columns, by clicking the corresponding button.

# Appendix A. Troubleshooting

The topics in this section will assist you with troubleshooting.

## Help information

Online help is available from each page through one or more links. When you click on one of these links, online help is displayed.

## Finding the version of the plug-in

This topic describes how to find the plug-in version.

- 1. In the vCenter interface, select **Plug-in** > **Manage Plug-in**.
- 2. Locate Lenovo Upward Integration for VMware vSphere. The version column displays the version of the installed plug-in.

## Site certification

Each time you activate the plug-in on a host, you are asked to trust the certification of the site. Click **Yes** to trust the certification.

This also occurs the first time you access a help link. Click **Yes** to trust the certification.

## First time loading page

Each time you switch to a different host and activate the plug-in, a loading page is displayed. Loading typically lasts about 1 or 2 minutes. During that time, the plug-in gathers the required host information for the managed host.

## Poll Status displays N/A on Power Metric

The Poll Status represents the status of the latest poll.

### About this task

If the Poll Status displays N/A, perform the following steps:

### Procedure

- 1. Verify that Power Monitoring is enabled for a host. You must wait for a few minutes after Power Monitoring is enabled. The Power Monitoring windows service is started.
- 2. Click **Refresh** to view the latest power information.

## Poll Status displays Failed on Power Metric

This topic can assist you with resolve a Poll Status that displays Failed.

### About this task

If the Poll Status displays Failed, verify the following:

## Procedure

- 1. The host is Alive.
- 2. The network connection betweenvCenter and the host is OK.
- 3. The CIM Object Manager (CIMOM) is running on the host.
- 4. The credentials for the host have not changed since you enabled the Power Monitoring on the host.

If you changed the credentials for the host, you must disable and enable the Power Monitoring again to input new credentials for polling.

## **Acquire Ticket Failure**

If an Acquire Ticket Failure is displayed on the Dashboard during a Dynamic System Analysis or during firmware update, either the vSphere Server status is incorrect or the vSphere connection to the managed EXSi endpoint is temporarily inaccessible.

### Procedure

- 1. Wait and retry.
- 2. Restart the vSphere Client.
- 3. Restart the vCenter Server.

Note: You must have administrator privileges to restart this server.

4. Check the network connectivity from the vCenter Server to the EXSi endpoint.

## Installed version field shows Undetected in firmware updates

The **Installed version** field in the firmware update recommendation table indicates Undetected.

### About this task

If the **Installed version** field displays Undetected, try restarting the IMM and EXSi host.

## Connection to the plug-in

After loading the plug-in, an error message is displayed indicating Fail to connect server or Unable to find the server.

### About this task

The vSphere Client uses the Internet Explorer proxy to connect to the plug-in server.

#### Procedure

- 1. Check your Internet Explorer configuration.
- 2. Verify that it can connect to the server where the plug-in is installed.

## **IMM Discovery failure**

If the IMM Discovery list is not displaying correctly, the IMM discovery process has failed.
#### About this task

If the discovery list fails to display after clicking **Discovery**, do the following:

#### Procedure

- 1. Verify that the network connection betweenvCenter and the host is okay.
- 2. Try the discovery process again by clicking **Discovery**.

## **Appendix B. Accessibility features**

Accessibility features help users who have a physical disabilities, such as restricted mobility or limited vision, to use information technology products successfully.

Lenovo strives to provide products with usable access for everyone, regardless of age or ability.

Lenovo Upward Integration for VMware vSphere, Version 3.6 Installation and User's Guide supports the accessibility features of the system-management software in which they are integrated. Refer to your system management software documentation for specific information about accessibility features and keyboard navigation.

**Tip:** The VMware vSphere topic collection and its related publications are accessibility-enabled for the IBM Home Page Reader. You can operate all features by using the keyboard instead of the mouse.

You can view the publications for Lenovo Upward Integration for VMware vSphere, Version 3.6 in Adobe Portable Document Format (PDF) by using the Adobe Acrobat Reader. You can access these PDFs from the Lenovo Upward Integration for VMware vSphere, Version 3.6 Installation and User's Guide product site.

#### Lenovo and accessibility

See the Human Ability and Accessibility Center website for more information about the commitment that Lenovo has to accessibility.

#### Notices

Lenovo may not offer the products, services, or features discussed in this document in all countries. Consult your local Lenovo representative for information on the products and services currently available in your area.

Any reference to a Lenovo product, program, or service is not intended to state or imply that only that Lenovo product, program, or service may be used. Any functionally equivalent product, program, or service that does not infringe any Lenovo intellectual property right may be used instead. However, it is the user's responsibility to evaluate and verify the operation of any other product, program, or service.

Lenovo may have patents or pending patent applications covering subject matter described in this document. The furnishing of this document does not give you any license to these patents. You can send license inquiries, in writing, to:

Lenovo (United States), Inc. 1009 Think Place - Building One Morrisville, NC 27560 U.S.A. Attention: Lenovo Director of Licensing

LENOVO PROVIDES THIS PUBLICATION "AS IS" WITHOUT WARRANTY OF ANY KIND, EITHER EXPRESS OR IMPLIED, INCLUDING, BUT NOT LIMITED TO, THE IMPLIED WARRANTIES OF NON-INFRINGEMENT, MERCHANTABILITY OR FITNESS FOR A PARTICULAR PURPOSE. Some jurisdictions do not allow disclaimer of express or implied warranties in certain transactions, therefore, this statement may not apply to you.

This information could include technical inaccuracies or typographical errors. Changes are periodically made to the information herein; these changes will be incorporated in new editions of the publication. Lenovo may make improvements and/or changes in the product(s) and/or the program(s) described in this publication at any time without notice.

The products described in this document are not intended for use in implantation or other life support applications where malfunction may result in injury or death to persons. The information contained in this document does not affect or change Lenovo product specifications or warranties. Nothing in this document shall operate as an express or implied license or indemnity under the intellectual property rights of Lenovo or third parties. All information contained in this document was obtained in specific environments and is presented as an illustration. The result obtained in other operating environments may vary.

Lenovo may use or distribute any of the information you supply in any way it believes appropriate without incurring any obligation to you.

Any references in this publication to non-Lenovo Web sites are provided for convenience only and do not in any manner serve as an endorsement of those Web sites. The materials at those Web sites are not part of the materials for this Lenovo product, and use of those Web sites is at your own risk. Any performance data contained herein was determined in a controlled environment. Therefore, the result obtained in other operating environments may vary significantly. Some measurements may have been made on development-level systems and there is no guarantee that these measurements will be the same on generally available systems. Furthermore, some measurements may have been estimated through extrapolation. Actual results may vary. Users of this document should verify the applicable data for their specific environment.

#### Trademarks

Lenovo, the Lenovo logo, Flex System, System x, and NeXtScale System are trademarks of Lenovo in the United States, other countries, or both.

Intel and Intel Xeon are trademarks of Intel Corporation in the United States, other countries, or both.

Internet Explorer, Microsoft, and Windows are trademarks of the Microsoft group of companies.

Linux is a registered trademark of Linus Torvalds.

Other company, product, or service names may be trademarks or service marks of others.

#### Important notes

Processor speed indicates the internal clock speed of the microprocessor; other factors also affect application performance.

When referring to processor storage, real and virtual storage, or channel volume, KB stands for 1 024 bytes, MB stands for 1 048 576 bytes, and GB stands for 1 073 741 824 bytes.

When referring to hard disk drive capacity or communications volume, MB stands for 1 000 000 bytes, and GB stands for 1 000 000 bytes. Total user-accessible capacity can vary depending on operating environments.

Lenovo makes no representations or warranties with respect to non-Lenovo products. Support (if any) for the non-Lenovo products is provided by the third party, not Lenovo.

Some software might differ from its retail version (if available) and might not include user manuals or all program functionality.

## Index

## Α

about this publication ix accessibility features 61 Acquire Ticket Failure 58 activating the premium features 7 Adobe Acrobat Reader xi Advanced Settings Utility 2 Advanced System Settings 53 Applying firmware updates 45

# В

Blade System 3 BladeCenter ServerProven site xii boot order 53 Boot Order Settings 53

# С

changing advanced system settings 54 changing Advanced System Settings on the vSphere Web Client 39 connection to the plug-in 58 conventions and terminology ix

# D

Dashboard 43, 58 disabling Power Metric 50 Dynamic System Analysis 1, 44, 58

## Ε

enabling Power Metric 50 ESXi 3

## F

fail to connect server 58 Fan Summary 50 fan usage history 35 finding the version of the plug-in 57 firmware update 58 firmware update scenarios for the vSphere Web Client 30 Firmware updates 45, 58 Firmware Updates 1 First time loading page 57

#### Η

Help Information 57

## I

IBM Systems Management site xi IBM Systems Technical support site xi

#### IMM 53 IMM Discovery failure 59 IMM discovery process 59 IMM Settings 53 important notices 64 Individual Updates (UXSP) for the vSphere Web Client 32 information resources xi Installed version field 58 installing Lenovo Upward Integration for VMware vSphere 3, 5 installing the IBM License Tool 7

#### L

launching system inventory for the vSphere Web Client 26 Lenovo UpdateXpress System Packs 1 Lenovo Upward Integration for VMware vSphere 1 Lenovo Upward Integration for VMware vSphere site xi

## Μ

managed ESXi endpoint 58 managed host 43 managing hardware events 41

## Ν

notes, important 64 notices 63

## 0

Online help 57

#### Ρ

pdf files xi Poll Status 57 Poll Status displays Failed 57 Poll Status displays N/A 57 Power Metric 1, 49, 50 Power Usage 50 Power Usage Chart 50 power usage history 35 predictive failure management 2 Prerequisites 41, 45 prerequisites for updating firmware on vSphere Web Client 28

#### R

Recommended Updates (UXSP) for the vSphere Web Client 30

## S

selecting update preferences on the vSphere Web Client 29 setting Power Capping 52 setting Power Capping on vSphere Web Client 33 setting Power Throttling 53 setting Power Throttling on vSphere Web Client 34 Site Certification 57 supported hardware 3 supported operating systems 3 System Health Summary 43 System Information Summary 43 system requirements for Lenovo Upward Integration for VMware vSphere 3 System settings 37 System x 3 System x ServerProven site xii

## T

Thermal History 50 thermal usage history 35 trademarks 64 Troubleshooting 57

## U

uEFI 53 uEFI Settings 53 unable to find the server 58 updating a remote server from a local directory 49 updating a remote server from the IBM website 46 USB interface 45 Using IBM Upward Integration with VMware vSphere 43 using Lenovo Upward Integration for VMware vSphere with vSphere Web Client 9 UXSP 1

#### V

vCenter xii vCenter Server status 58 viewing Action History table 24 viewing advanced system settings 53 viewing Advanced System Settings on the vSphere Web Client 37 viewing Predictive Failure Events on the vSphere Web Client 24 viewing System Overview on vSphere Web Client 26 viewing the categorized analysis results for vSphere Web Client 27 viewing the Power Usage Chart 50 VMware xii, 9, 43 VMware vCenter 4.1 3 VMware vCenter 5.0 (U1) 3 VMware vCenter Server 3 vSphere Web Client 9, 35

#### W

Web resources xi working with Advanced System Settings 53 working with Alerts and Events on vSphere Web Client 27 working with Configuration 37 working with Dynamic System Analysis 44 working with Firmware Updates on vSphere Web Client 28 working with Power Metric 49 working with System Analysis on vSphere Web Client 25 working with the Dashboard 43 working with the Power Metric on the vSphere Web Client 33

#### lenovo

Printed in USA